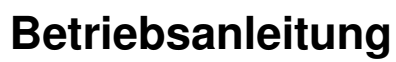

**Operating instruction** 

DE

## Lüftungsregelung

für Suprabox Comfort 800 bis 5000

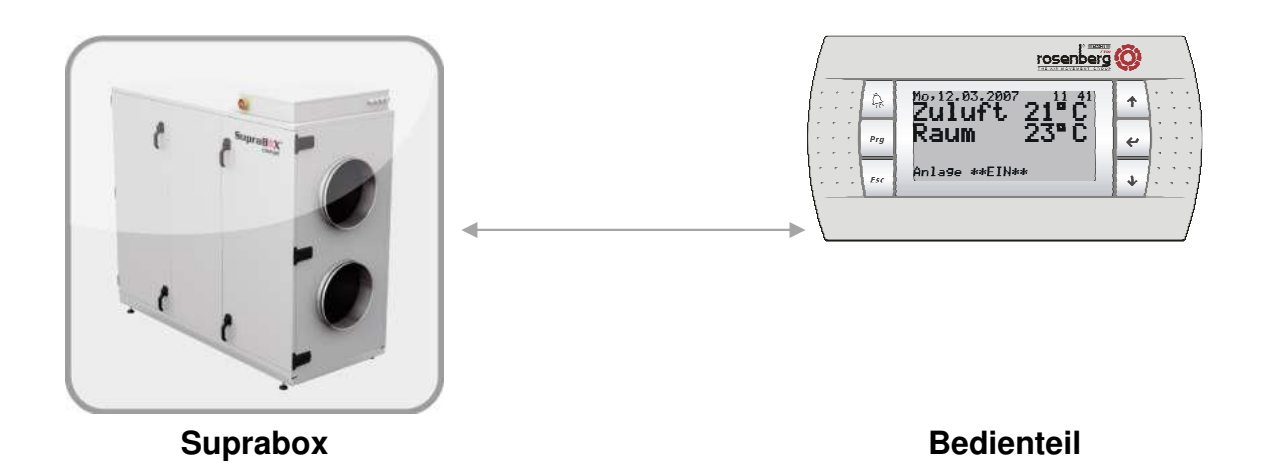

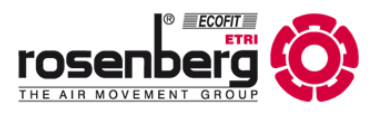

## 1 Inhaltsverzeichnis

| 1 Inhaltsverzeichnis                                        | 3         |
|-------------------------------------------------------------|-----------|
| 2 Allgemeine Informationen                                  | 4         |
| 3 Sicherheit                                                | 4         |
| 4 Definition qualifiziertes Personal                        | 5         |
| 5 Bestimmungsmäßiger Betrieb / Gültigkeitsbereich           | 5         |
| 5.1 Bestimmungsmäßiger Betrieb                              | 5         |
| 5.2 Gültigkeitsbereich                                      | 5         |
| 6 Beschreibung                                              | 6         |
| 6.1 Technische Daten                                        | 7         |
| 6.2 Klemmenbelegung                                         | 7         |
| 6.3 Lieferumfang der Regelung                               | 8         |
| 7 Installation                                              | 8         |
| 7.1 Montage / Inbetriebnahme                                | 9         |
| 7.2 Leitungsfarben                                          | 10        |
| 7.3 Kennzeichnung elektrischer Betriebsmittel               | 10        |
| 8 Kurzanleitung                                             | 11        |
| 8.1 Tastenbelegung                                          | 11        |
| 8.2 Hauptanzeige                                            | 12        |
| 8.3 Ein/Ausschalten der Anlage                              | 13        |
| 8.4 Menu-Ubersicht                                          | 13        |
| 8.5 Einstellung der Temperatur                              | 15        |
| 8.6 Einstellung der Ventilatoren - Luttungsintensität       | 16        |
| 8.7 Einstellung zum Automatik Betrieb                       | 17        |
| 8.8 Alarmanzeige, Stormeidungen und Warnungen               | 19        |
| 8.9 Gerateeinstellungen, indetriednanme                     | 22        |
| 8.10Sprache einstellen                                      | 23        |
| 8. HUnrzeit und Zeitprogramme                               | 23        |
| 8.12 Herstellerinio, Servicelnio und Systeminiormation      | 25        |
| 8.131stwert Anzeigen (Status I/O)                           | 27        |
| 8.1405B- Schnillstelle für Sonware Opdale                   | 28        |
| 8. ISOptionales Zubenor                                     | 29        |
| 0.1 In dia Samiaa Ehona waabaala                            | <b>33</b> |
| 9.1 III die Gelvice-Ebelle wechselli<br>9.2 Retriebestunden |           |
| 9.2 Detriebssturiden<br>9.3 Alarmspoicher                   | 34        |
| 9.5 Alamspelone                                             | 34        |
| 9.5 Geführte Inhetrichnahme                                 | 35        |
| 9.6 Handhetrieb                                             | 00<br>/1  |
| 9.7 Inhetriebnahme Menü                                     | 41        |
| 10 Parameterliste                                           | 42        |
| 11 Lagerung Transport                                       | 42        |
| 12 Instandhaltung Wartung                                   |           |
| 13 Zubehör und Feldgeräte                                   | 40<br>45  |
| 14 Urheberrecht                                             | 43        |
| 15 Kundendienst, Herstelleradresse                          | 49        |
| 16 Inbetriebnahme Protokoll                                 | 50        |
| 17 Notizen                                                  | 51        |
|                                                             | •••       |

## 2 Allgemeine Informationen

| Diese Betriebsanleitung enthält wichtige technische und sicherheitstechnische Hinweise.                                                                                       |
|----------------------------------------------------------------------------------------------------|
| Lesen Sie daher diese Anleitung vor dem Auspacken, der Montage und Inbetriebnahme-, Service-,<br>Wartungs- und Bedienungstätigkeiten an dem Regelgerät aufmerksam durch.      |
| Es ist dafür Sorge zu tragen, dass diese Betriebsanleitung während des Betriebs der Lüftungsgerä-<br>te Typ SupraBox COMFORT (SBC) verfügbar und frei zugänglich ist.         |
| Ein Betreiber der Elektronik soll die Betriebsanleitung vor Inbetriebnahme-, Service-, Wartungs- und Bedienungstätigkeiten sorgfältig lesen und die Angaben verstanden haben. |
| Gibt es nach dem Lesen der Betriebsanleitung noch Fragen zur Installation, Betrieb oder Wartung, wenden Sie sich bitte an Rosenberg Ventilatoren GmbH.                        |

## 3 Sicherheit

|                          | Die folgenden Symbole weisen Sie auf bestimmte Gefährdungen hin oder geben Ihnen Hin-<br>weise zum sicheren Betrieb.                                                                                                    |
|--------------------------|----------------------------------------------------------------------------------------------------|
| $\mathbf{\underline{N}}$ | Achtung! Gefahrenstelle! Sicherheitshinweis!                                                                                                    |
| Â                        | Gefahr durch elektrischen Strom oder Spannung!                                                                                                    |
|                          | Vorsicht! Heiße Oberfläche                                                                                                    |
| 0                        | Wichtige Hinweise, Informationen                                                                                                    |
|                          | Dieses Gerät führt gefährliche elektrische Spannungen und steuert drehende, me-<br>chanische Teile. Tod, schwere Körperverletzungen oder erheblicher Sachschaden<br>können die Folge sein, wenn die Anweisungen in dieser Betriebsanleitung nicht be-<br>folgt werden.                                                                                                    |
|                          | Nur entsprechend qualifiziertes Personal sollte an diesen Geräten arbeiten. Dieses<br>Personal muss mit allen Warnhinweisen und den Maßnahmen vertraut sein, die in<br>dieser Betriebsanleitung für das Aufstellen und Bedienen des Gerätes gegeben wer-<br>den. Der erfolgreiche und sichere Umgang mit diesem Gerät ist vom sachgemäßen<br>und fachgerechten Transportieren, Aufstellen, Bedienen und Instandhalten des Gerä-<br>tes abhängig. |
|                          | Die Installation darf nicht in Räumen mit stromleitendem Staub, korrosiven oder ent-<br>flammbaren Gasen, Nässe, Regen oder übermäßiger Wärme oder Verschmutz erfol-<br>gen.                                                                                                    |
|                          | Die SupraBox COMFORT Regelung darf nicht in explosionsgefährdeten Bereichen eingesetzt werden (Richtlinie 94/9/EG).                                                                                                    |

| A | Es ist grundsätzlich verboten, Arbeiten an Teilen durchzuführen, die unter Spannung stehen. Die Schutzart des geöffneten Gerätes ist IP21. Gefährliche spannungsfüh-<br>rende Teile können berührt werden!                                                                                                    |
|---|----------------------------------------------------------------------------------------------------|
|   | Der Betrieb erfolgt mit Wechselstrom. Die Spannungshöhe muss den Angaben auf<br>dem Typenschild entsprechen. Während des Betriebes muss die SupraBox<br>COMFORT und der integrierte Schaltschrank geschlossen sein.                                                                                                    |
|   | Reparaturen dürfen nur von einem der Rosenberg Ventilatoren GmbH autorisierten<br>Fachmann ausgeführt werden. Sicherungen dürfen nur ersetzt und nicht repariert<br>oder überbrückt werden. Es sind nur die im elektrischen Schaltplan vorgesehenen<br>Sicherungen einsetzen. Die Spannungsfreiheit muss mit einem zweipoligen Span-<br>nungsprüfer kontrolliert werden.                                                                                    |
| 6 | Die Beschaltung des SupraBox COMFORT Reglers bzw. die Baugruppe mit der Arti-<br>kelnummer H42-73**** muss nach dem Anschlussschema erfolgen. Fehlbeschaltun-<br>gen führen zur Zerstörung des Gerätes.<br>Festgestellte Mängel an elektrischen Anlagen / Baugruppen / Betriebsmitteln müssen<br>unverzüglich behoben werden. Wenn eine akute Gefahr von der Anlage / den Bau-<br>gruppen / den Betriebsmitteln ausgeht dann darf das SupraBox COMFORT Lüf- |

## 4 Definition qualifiziertes Personal

Im Sinne der Betriebsanleitung bzw. der Warnhinweise auf dem Produkt selbst sind Personen, die mit Aufstellung, Montage, Inbetriebsetzung und Betrieb des Produktes vertraut sind und über die ihrer Tätigkeit entsprechende Qualifikationen verfügen wie z.B.:

Ausbildung oder Unterweisung bzw. Berechtigung Stromkreise und Geräte gemäß den Standards der Sicherheitstechnik ein- und auszuschalten, zu erden und zu kennzeichnen

Ausbildung oder Unterweisung gemäß den Standards der Sicherheitstechnik in Pflege und Gebrauch angemessener Sicherheitsausrüstung

Schulung in erster Hilfe

## 5 Bestimmungsmäßiger Betrieb / Gültigkeitsbereich

5.1 Bestimmungsmäßiger Betrieb

|   | Die <b>Regelung bzw. die Baugruppe mit der Artikelnummer H42-73</b> **** optional ausgestattet mit<br>einer Schnittstellen Kommunikationskarte ist ausschließlich für die in der Auftragsbestätigung ge-<br>nannten Aufgabe als Regelung, Steuerung und Überwachung für Rosenberg Lüftungsgeräte Supra<br>Box COMFORT (SBC) entwickelt und bestimmt. Eine andere oder darüber hinausgehende Benut-<br>zung, wenn nicht vertraglich vereinbart, gilt als nicht bestimmungsgemäß. Für hieraus resultierende<br>Schäden haftet der Hersteller Rosenberg Ventilatoren GmbH nicht. Das Risiko trägt allein der Be-<br>treiber. |
|---|----------------------------------------------------------------------------------------------------|
| 0 | Zur bestimmungsgemäßen Verwendung gehört auch das Einhalten der in dieser Be-<br>triebsanleitung beschriebenen Vorgehensweisen bei Montage, Betrieb und Instand-<br>haltung.                                                                                                    |
|   | Wir weisen darauf hin, dass diese Betriebsanleitung nur Geräte bezogen und keines-<br>falls für die komplette Anlage gilt!                                                                                                    |

#### 5.2 Gültigkeitsbereich

| Der Gültigkeitsbereich der vorliegenden Betriebsanleitung umfasst die folgende Varianten Regelung bzw. die Baugruppe mit der Artikelnummer H42-73****: |
|----------------------------------------------------------------------------------------------------|
| -Temperatur und Ventilationsregelung für SupraBox COMFORT (SBC) der Baugrößen 800-5000                                                                 |

## 6 Beschreibung

| Die Regelung bzw. die Baugruppe mit der Artikelnummer H42-73**** optional ausgestattet mit<br>einer Schnittstellen Kommunikationskarte ist ausschließlich für die in der Auftragsbestätigung ge-<br>nannten Aufgabe als Regelung, Steuerung und Überwachung für Rosenberg Lüftungsgeräte Supra<br>Box COMFORT (SBC) entwickelt und bietet ein Optimum an Komfort bei Sicherheit und Bedie-<br>nung, sowie Überwachung und Service der Anlage. Die Regelgeräte werden gemäß europäischen,<br>nationalen und VDE-Richtlinien gefertigt und erfüllen die entsprechenden Anforderungen.                                                                                                    |
|----------------------------------------------------------------------------------------------------|
| <ul> <li>Folgende Funktionen sind in dem Regelungsprogramm integriert und bei Bedarf aktivierbar:</li> <li>Temperaturregelung der Zuluft- bzw. Raumtemperatur bei Verwendung von<br/>PWW Register und Systeme (Pumpe Kalt Wasser)</li> <li>EEH Systeme (Einstufige Elektrische Heizungen)</li> <li>PKW Register und Systeme (Pumpe Kalt Wasser)</li> <li>Temperaturregelung der Zuluft- bzw. Raumtemperatur bei Verwendung von Direktver-<br/>dampferm und Systeme mit bauseitigen Schnittstellenplatinen zum Beispiel CompTrol In-<br/>terface III (Hersteller Mitsubishi / Stuiz) der PAC IF011B (Hersteller Mitsubishi)</li> <li>Temperaturregelung der Zuluft- bzw. Raumtemperatur bei Verwendung von Sollwertkom-<br/>pensation entsprechend den Außentemperaturbedingungen im Winter und Sommer und<br/>unter Berücksichtigung der energetischen Bedingungen der Temperaturen, Nachtlüften-<br/>Funktion, Mischluft- Funktion, Stützbetrieb</li> <li>Temperaturregelung der Zuluft- bzw. Raumtemperatur bei Verwendung von Wärmerück-<br/>gewinnungssystemen</li> <li>PWT Plattenwärmetauscher im Kreuz- oder Gegenstrom</li> <li>RWT Potationswärmetauscher</li> <li>Temperaturregelung und Luftstromregelung der Zuluft- bzw. Raumtemperatur bei Verwen-<br/>dung von Außenluft- und Fortluftklappe</li> <li>Automatikbetrieb mit stafensen der Ventilatoren und Überwachen der EC-Ventilatoren</li> <li>Automatikbetrieb mit Ansteuern der Ventilatoren und Betrieb mit Hilfe eines wählbaren<br/>Vorgabesensors (Drehzahl, Volumenstrom, Druck)</li> <li>Übersteuerung der Ventilatoren bei Anforderung durch externen Schaltkontakt oder eines<br/>wählbaren Vorgabesensors (Temperatur, Feuchtigkeit, CO<sub>2</sub>, VOC)</li> <li>Luftstromüberwachung</li> <li>Programmsequenz zur Entfrostung / Enteisung der WRG (Wärmerückgewinnung), elektri-<br/>sche Vorheizung</li> <li>Blockierschutz-Überwachung der Pumpen PWW- und PKW- Systeme</li> <li>Frostschutzfunktion für PWW- System</li> <li>Überhizungsschutz EEH- System</li> <li>Automatikbetrieb mit einstellbaren Wochenprogramm mit 6 Schaltzeiten und 3 Profilen pro<br/>Wochentag</li> <li>Automatikbetrieb</li></ul> |
| <br>I                                                                                                    |

#### 6.1 Technische Daten

|   |                                                                                        | 6.2 Klemmenbelegung                                  |
|---|----------------------------------------------------------------------------------------|------------------------------------------------------|
|   |                                                                                        |                                                      |
| J | Im Falle eines Alarms oder dem Unterbre<br>lais wieder ab.                             | echen der Versorgungsspannung fällt das Re-          |
| A | Das Alarmrelais zieht an, sobald die Sup nung versorgt ist und sich initialisiert hat. | rabox COMFORT (SBC) Regelung mit Span-               |
|   | Maximale Belastung des Alarmrelais                                                     | AC 250V 10A bei 1,5mm <sup>2</sup> Aderquerschnitt   |
|   | Zuleitung                                                                              | NYM-J 3x2,5mm <sup>2</sup>                           |
|   |                                                                                        | verlängerbar bis max.: 50m (ohne<br>TCONN6J000)      |
|   | Degleriten                                                                             | 10m Leitung beigelegt                                |
|   | Verbindungsleitung von Regelung zu                                                     | Li9YY6 nicht gekreuzt mit RJ 11 Telefonste-<br>cker, |
|   | IP Schutzart des externen Bedienteils                                                  | IP40 bei Wandmontage / IP65 bei Frontein-<br>bau     |
|   | Bedienteil und Regelungselektronik                                                     |                                                      |
|   | Umgebungstemperatur                                                                    | -20°C bis +60°C max. 90%r.F.                         |
|   | 1 0                                                                                    | galvanisch getrennt von der Netzspannung             |
|   | Steuerspannung:                                                                        | AC 24V 50Hz,                                         |
|   | Nennspannung:                                                                          | AC 230/400V 50Hz (+6% / -10%)                        |

|   | Die Belegung der Klemmen an dem Controller PCO OEM und an den Reihenklemmen<br>im Schaltschrank ist ausschließlich nach den gültigen Schaltplanunterlagen durchzufüh-<br>ren.                 |
|---|----------------------------------------------------------------------------------------------------|
| 6 | Die elektrischen Potentiale sind bei der Verdrahtung zu beachten. Falsche Verdrahtung kann die Elektronik dauerhaft zerstören oder zu falschen logischen Programmroutinen führen.             |
|   | Gibt es nach dem Lesen der Betriebsanleitung und der Schaltplanunterlagen noch Fra-<br>gen zur Installation, Betrieb oder Wartung, wenden Sie sich bitte an Rosenberg Ventila-<br>toren GmbH. |

| • | Regelung:                                                                                                    |
|---|----------------------------------------------------------------------------------------------------|
|   | Controller Art. Nr. H42-00400 mit Verbindungsstecker Art. Nr. H42-00401                                             |
|   | bzw. die <b>komplette Baugruppe Art. Nr. H42-73****</b> integriert in das Lüftungs-<br>gerät SupraBox COMFORT (SBC) |
| • | Bedienung und Anzeige:                                                                                              |
|   | Bedienteil Art. Nr. H42-00102 oder H42-00104, zum Anschluss an den Controller via                                   |
|   | Verbindungsleitung                                                                                                  |
| • | Verbindungsleitung:                                                                                                 |
|   | 10m Flachkabel Art. Nr. TF5-20012 mit 2 Stück Flachsteckverbindern Art.<br>Nr. TF5-20011, vorkonfektioniert         |
| • | Betriebsanleitung Dok. Nr. BA 415 AA 11/14/A/ Auflage 1, aktualisierte Ausgabe                                      |
| • | Schaltungsunterlagen, Schaltplan                                                                                    |
| • | Programm Routine SupraBox COMFORT bereits in den Controller geladen                                                 |
|   |                                                                                                    |

## 7 Installation

| <ul> <li>Überprüfen der Artikelnummern aller gelieferten Komponenten, von der Bau-<br/>gruppe Regelung und dem Lüftungsgerät SupraBox COMFORT (SBC) mit den<br/>Lieferscheindaten, den technischen Daten und den Planungsdaten im Schalt-<br/>plan auf Ihre Richtigkeit. Schäden und Kosten durch Verwechslung können<br/>vermieden werden.</li> </ul>                                                  |
|----------------------------------------------------------------------------------------------------|
| <ul> <li>Komponenten auspacken und auf Beschädigungen pr üfen. Sch äden sind un-<br/>verz üglich dem Lieferanten bzw. dem Hersteller Rosenberg Ventilatoren GmbH<br/>mitzuteilen. Besch ädigte und defekte Bauteile oder Baugruppen d ürfen nicht in<br/>Betrieb genommen werden.</li> </ul>                                                                                                    |
| - Betriebsanleitung und Sicherheitshinweise sorgfältig lesen. Beachten Sie die<br>Sicherheitssymbole an dem Lüftungsgerät SupraBox COMFORT (SBC). Sor-<br>gen Sie bitte dafür, dass jeder Betreiber der SupraBox COMFORT Regelung<br>die Betriebsanleitung vor Inbetriebnahme sorgfältig gelesen hat. Die Betriebs-<br>anleitung ist an einem für jedermann zugänglichen Ort aufzubewahren              |
| <ul> <li>Die Installation darf nicht in R\u00e4umen mit stromleitendem Staub, korrosiven oder<br/>entflammbaren Gasen erfolgen. Die Regelung und das Bedienteil sind vor N\u00e4s-<br/>se, Kondensation, Regen oder \u00fcberm\u00e4\u00dfiger W\u00e4rme zu sch\u00fctzen. Die Anforde-<br/>rungen an die IP- Schutzklasse sind einzuhalten.</li> </ul>                                                |
| <ul> <li>Der Regelung wird mit Wechselspannung betrieben. Die Angaben und Toleran-<br/>zen auf dem Typenschild vom Lüftungsgerät SupraBox COMFORT (SBC) sind<br/>einzuhalten.</li> </ul>                                                                                                    |
| <ul> <li>Der elektrische Anschluss des Zubehörs, der Netzspannung und des externen<br/>Bedienteils müssen gemäß dem gültigen Stromlaufplan vorgenommen werden.<br/>Die elektrischen Potentiale sind bei der Verdrahtung zu beachten. Falsche Ver-<br/>drahtung kann die Elektronik dauerhaft zerstören oder zu falschen logischen<br/>Programmroutinen führen.</li> </ul>                               |
| <ul> <li>Der Elektroanschluss darf nur von einem zugelassenen Elektroinstallateur unter<br/>Berücksichtigung der VDE-Bestimmungen sowie den Richtlinien der örtlichen<br/>EVU ausgeführt werden. Für den Anschluss ist genau nach dem Schaltbild und<br/>nach dem Belegungsplan vorzugehen. Alle Schraubverbindungen sind vor der<br/>Inbetriebnahme zu kontrollieren und ggf. nachzuziehen.</li> </ul> |

| <ul> <li>Der am Regelungskasten der SupraBox COMFORT (SBC) montierte Haupt-<br/>schalter muss frei zugänglich sein. Die Phasen der Zuleitung müssen am<br/>Hauptschalter angeschlossen werden.</li> </ul>                                                                                                    |
|----------------------------------------------------------------------------------------------------|
| <ul> <li>Die Verbraucher (Ventilatoren, Pumpen) sowie die Stellorgane (Stellmotoren,<br/>Ventilantriebe) können mit handelsüblichen Kabeln (NYM) verdrahtet werden,<br/>welcher der Strombelastbarkeit und Wärmebelastung genügen</li> </ul>                                                                                                    |
| - Bei dem Sammelstörmeldekontakt handelt es sich um ein Wechselkontakt Re-<br>lais, das Störungen an der Anlage anzeigt. Das Relais ist angezogen wenn die<br>Spannungsversorgung anliegt, die Regelung initialisiert ist und keine Störung<br>vorliegt. Im Falle eines Alarms fällt das Relais ab und bleibt so lange in diesem<br>Zustand bis der Zustand behoben ist und der aktuelle Alarm am Bedienteil quit-<br>tiert wird. |

## 7.1 Montage / Inbetriebnahme

|             | SupraBox COMFORT (SBC) zur Erstinbetriebnahme vorbereiten:                                                                                                    |
|-------------|----------------------------------------------------------------------------------------------------|
|             | <ul> <li>ordnungsgemäße mechanische Montage</li> </ul>                                                                                                    |
|             | <ul> <li>vorschriftsmäßige elektrische Installation</li> </ul>                                                                                                    |
| $\wedge$    | <ul> <li>Fremdkörper in Ansaug- und Ausblasbereich und in der gesamten<br/>SupraBox COMFORT (SBC) entfernen</li> </ul>                                                                                                    |
|             | <ul> <li>Beachten Sie die notwendigen normativen Bestimmungen und Richt-<br/>linien (zum Beispiel EN 60204-1) zu einem durchgehenden Schutz-<br/>leitersystem, zum Potentialausgleich und zum automatischen Ab-<br/>schalten der Versorgungsspannung zur Vermeidung von gefahren-<br/>bringenden Situationen</li> </ul> |
| $\bigwedge$ | Prüfen Sie die Zuleitungskabel vor der Montage auf Spannungsfreiheit,<br>nachdem Sie die elektrische Absicherung gegen Wiedereinschalten gesi-<br>chert haben. Das Lüftungsgerät führt nach dem Anschluss an die Versor-<br>gungsleitung gefährliche elektrische Spannungen und steuert drehende,<br>mechanische Teile. |
|             | Montieren Sie die elektrischen Komponenten erst, wenn alle mechani-<br>schen Lüftungsanlagenteile fest an deren bestimmungsgemäßen Ort in-<br>stalliert sind.                                                                                                    |
| 6           | Die Ventilatoren müssen bei jeder Drehzahl absolut rund und ruck-frei laufen. Dies verhindert Folgeschäden an den Lagern.                                                                                                    |
| 0           | Die Beschaltung der Regelungsbaugruppe und des elektrischen Zubehörs<br>muss nach dem Anschlussschema erfolgen. Falsche Verdrahtung kann<br>die Elektronik dauerhaft zerstören oder zu falschen logischen Programm-<br>routinen führen.                                                                                 |
|             | Der Betreiber ist verpflichtet, die Geräte nur in einwandfreiem Zustand zu<br>betreiben und regelmäßig zu überprüfen. Gefahrenstellen, die zwischen<br>den Rosenberg Ventilatoren GmbH Geräten und kundenseitigen Einrich-<br>tungen entstehen, sind vom Betreiber zu sichern!                                          |
|             | Die Ventileteren heben noch dem Abschelten Bestenennung en der Mete                                                                                                    |
| 4           | relektronik<br>(Abbau der Restspannung laut Bedienungsanleitung der EC- Ventilatoren<br>in ca. 5 Min.)                                                                                                    |

|                                               |  |               |                                                                                          | 7.2                     | Leitungs                     | farben |
|-----------------------------------------------|--|---------------|------------------------------------------------------------------------------------------|-------------------------|------------------------------|--------|
| Hauptstromkreis:                              |  | Steuerstromkr | eis:                                                                                     |                         |                              |        |
| $L1 \Rightarrow schwarz$ $N \Rightarrow blau$ |  |               | $24V \text{ AC} \Rightarrow \text{rot} \qquad 24V \text{ DC} \Rightarrow \text{violett}$ |                         | $C \Rightarrow violett$      |        |
| PE ⇒ gelb/grün                                |  |               | 24V AC $\Rightarrow$ rot-we                                                              | eiß 24V DO              | $C \Rightarrow$ violett-weiß |        |
|                                               |  |               |                                                                                          | Fremd- / Al<br>spannung | armrelais                    | orange |

Die Isolierung der einzelnen elektrischen Leiter (Litzen) ist in den gezeigten Farben zwecks Kennzeichnung ausgeführt.

#### 7.3 Kennzeichnung elektrischer Betriebsmittel

| Kennbuchstabe | Art des Betriebsmittels             | Beispiele                        |
|---------------|-------------------------------------|----------------------------------|
| Α             | Baugruppen                          | Verstärker als Baugruppen        |
| В             | Umsetzer                            | Messumformer, Mikrofon           |
| С             | Kapazitäten                         | Kondensator                      |
| D             | Speicher, Verzögerungseinrichtungen | UND-Glied, Magnetbandgerät       |
| E             | Verschiedenes                       | Beleuchtung, Heizung             |
| F             | Schutzeinrichtungen                 | Sicherung, Auslöser              |
| G             | Generatoren, Stromversorgungen      | Maschinengenerator, Oszillator   |
| Н             | Meldeeinrichtungen                  | Meldegerät                       |
| К             | Relais, Schütze                     | Hilfsschütz, Leistungsschütz     |
| L             | Induktivitäten                      | Spule                            |
| М             | Motoren                             | Drehstrommotor, Gleichstrommotor |
| Ν             | Verstärker                          | Messverstärker                   |
| Ρ             | Messgerät                           | Spannungsmesser                  |
| Q             | Starkstromschaltgeräte              | Schutzschalter, Selbstschalter   |
| R             | Widerstände                         | Heißleiter                       |
| S             | Schalter, Wähler                    | Taster, Drehwähler               |
| Т             | Transformatoren                     | Spannungswandler                 |
| U             | Modulatoren                         | Frequenzwandler                  |
| V             | Röhren, Halbleiter                  | Dioden, Transistoren             |
| W             | Übertragungswege                    | Kabel, Hohlleiter                |
| X             | Klemmen                             | Steckdose                        |
| Υ             | Elektrisch betätigte Mechanik       | Bremse                           |
| Z             | Abschluss, Filter, Ausgleich        | Dynamikregler                    |

Die eingebauten Komponenten komplette Baugruppe Art. Nr. H42-73\*\*\*\* integriert in das Lüftungsgerät SupraBox COMFORT (SBC) sind wie die Kennzeichnung in den Schaltungsunterlagen (Schaltplan) ausgeführt.

## 8 Kurzanleitung

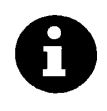

Die elektronische Regelung (Controller) startet nach einschalten der Versorgungsspannung neu und zeigt die Hauptanzeige mit der Zuluft Temperatur und dem Anlagenstatus

Wenn innerhalb von 60s kein Tastendruck erkannt wird, wechselt die Anzeige von jedem Untermenü automatisch zurück in die Hauptanzeige.

| · · ·   | <pre></pre>        | <b>↑</b> |
|---------|--------------------|----------|
| <br>    | Prg Raum 23°C      | ←        |
| · · · · | Esc Anlage **EIN** | •        |
|         |                    |          |

#### 8.1 Tastenbelegung

Bild: Bedienung und Hauptanzeige

| Taste [ALARM]        |                                                                                              |
|----------------------|----------------------------------------------------------------------------------------------|
|                      | Blinkt bei einer Störung rot.                                                                |
| R                    | Anzeigen der anstehenden Alarme durch Betätigung                                             |
| 1, pr                | Ouittieren von beseitigten Stärungen nach Betätigung                                         |
|                      |                                                                                              |
|                      | Rückkehr in die Hauptanzeige nach Betätigung                                                 |
|                      |                                                                                              |
| Taste [ <b>Prg</b> ] |                                                                                              |
|                      |                                                                                              |
| Pra                  | Auswahl der Menü-Übersichten und der Hauptmenüseiten durch Betätigung                        |
|                      |                                                                                              |
| Taste [ <b>Esc</b> ] |                                                                                              |
|                      | Rückkehr in die Menü-Übersichten und die Hauptanzeige durch Betätigung                       |
| Fee                  | Beim Betätigen während einer Werteänderung von Parametern wird in die höhere Ebene (Me-      |
| ESC                  | nü-Übersichten, Anzeige) gesprungen. Dabei ist nicht gewährleistet, dass der vorherige Para- |
|                      | meterwert erhalten bleibt.                                                                   |
| Taste [ <b>Up</b> ]  |                                                                                              |
| Pfeiltaste           |                                                                                              |
| "oben"               | Umschalten der Anzeige in der Menü-Übersicht und bei den Ein- oder Ausgabeseiten nach        |
|                      | vorne bzw. nach oben durch Betätigung                                                        |
|                      | Änderung bzw. Erhöhen eines Parameterwertes (Einstellungswert) bei der Werteanpassung        |
|                      |                                                                                              |
|                      |                                                                                              |

| Taste [ <b>Down</b> ] |                                                                                                    |
|-----------------------|----------------------------------------------------------------------------------------------------|
| Pfeiltaste "un-       |                                                                                                    |
|                       | Umschalten der Anzeige in der Menu-Übersicht und bei den Ein- oder Ausgabeseiten nach vorne bzw. nach unten durch Betätigung                                      |
| ≁                     | Änderung bzw. Verkleinern eines Parameterwertes (Einstellungswert) bei der Werteanpas-<br>sung                                                                    |
| Taste [Enter]         |                                                                                                    |
| Pfeiltaste "Mit-      |                                                                                                    |
| te"                   | Wählen des aktuellen einstellbaren Parameterwertes zur Bearbeitung nach Betätigung                                                                                |
|                       | Bestätigen des aktuellen einstellbaren Parameterwertes nach Bearbeitung nach Betätigung                                                                           |
| *                     | Ein- und Ausschalten der Programmroutine bzw. der Regelung oder des Lüftungsgerätes durch einen lang anhaltenden Betätigung (nur bei Abzeige in der Hauptanzeige) |

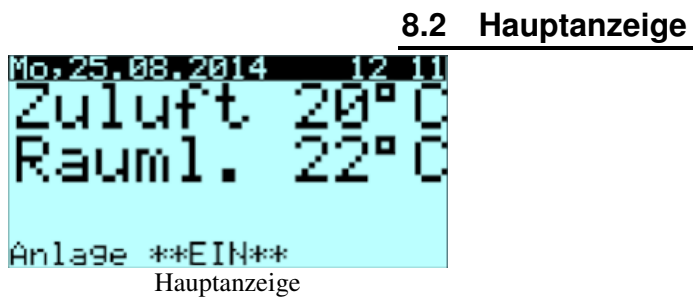

|                        | Anzeige der Zuluft Temperatur in °C                                                                                                    |
|------------------------|----------------------------------------------------------------------------------------------------|
|                        | Der aktuelle Messwert vom Sensor wird automatisch aktualisiert und angezeigt.                                                                                                    |
|                        | Anzeige der Raum-/ Abluft Temperatur in °C nach Auswahl                                                                                                    |
|                        | Auswahl zur Anzeige der Regeltemperatur in der <u>Programmierebene &gt; Inbetriebnahme &gt; Tempe-</u><br>raturregelung                                                                                                    |
|                        | Der aktuelle Messwert vom Sensor wird automatisch aktualisiert und angezeigt.                                                                                                    |
|                        | Anzeige des Anlagenstatus mit Texten. Die möglichen Statustexte sind:                                                                                                    |
|                        | Anlage AUS, Anlage EIN, Anfahrbetrieb, Stützbetrieb, Vorspülen, Nachtlüften, Abtaubetrieb,                                                                                                    |
|                        | Nachlauf, Störung, Übersteuerung, Auto AUS                                                                                                    |
| Taste [Enter]          |                                                                                                    |
| Pfeiltas-<br>te"Mitte" | Automatik Betrieb                                                                                                    |
| ¥                      | Ein- und Ausschalten der Programmroutine bzw. der Regelung oder des Lüftungsgerätes<br>durch einen lang anhaltenden Betätigung                                                                                                    |
| Taste [Prg]            |                                                                                                    |
| Prg                    | Auswahl der Menü-Übersichten und der Menüseiten durch Betätigung<br>Von der Hauptanzeige gelangt man mit der Taste [ <b>Prg</b> ] <i>in das Hauptmenü</i>                                                                                                    |
|                        | Automatik Betrieb:                                                                                                    |
| Ð                      | Der Automatik Betrieb kann manuell durch Betätigung der Taste [Enter] oder über das Zeitpro-<br>gramm oder durch einen externen Schalter oder durch das optionale Zubehör Zonenbedienteil<br>mit Anzeige aktiviert werden. <u>Diese Funktionen können abgewählt werden in den Anzeigen Me-<br/>nü-Übersicht &gt; Einstellungen</u> |

#### 8.3 Ein/Ausschalten der Anlage

| Taste [ <b>Enter</b> ]<br>Pfeiltaste,,Mitte" | Automatik Betrieb<br>Ein- und Ausschalten der Programmroutine bzw. der Regelung oder des Lüftungsgerätes<br>durch einen lang anhaltenden Betätigung bei Anzeige der Haupanzeige                                                                                                    |
|----------------------------------------------|----------------------------------------------------------------------------------------------------|
| 8                                            | Automatik Betrieb:<br>Der Automatik Betrieb kann manuell durch Betätigung der Taste [Enter] oder über das Zeitpro-<br>gramm oder durch einen externen Schalter oder durch das optionale Zubehör Zonenbedienteil<br>und Anzeige aktiviert werden. Diese Funktionen können abgewählt werden in den Anzeigen nach<br><u>Menü-Übersicht &gt; Einstellungen</u><br>Zusätzliche Information im Kapitel optionales Zubehör. |

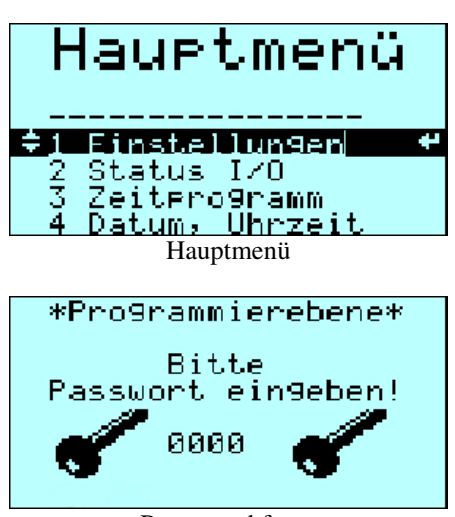

8.4 Menü-Übersicht

Passwortabfrage

| Taste [ <b>Prg</b> ] | Von der Hauptanzeige gelangt man mit der Taste [Prg] in das Hauptmenü |
|----------------------|-----------------------------------------------------------------------|
| Prg                  | Auswahl der Menü-Übersichten und der Menüseiten durch Betätigung      |
|                      |                                                                       |

| Taste [ <b>Up</b> ]    | Umschalten der Anzeige in der Menü-Übersicht im Hauptmenü, Scrollen. |
|------------------------|----------------------------------------------------------------------|
| Pfeiltaste             |                                                                      |
| "oben"                 | Die Möglichkeiten sind:                                              |
|                        | 1 = Einstellungen                                                    |
| 1                      | 2 = Status I/O                                                       |
| Taste [ <b>Down</b> ]  | 3 = Zeitprogramm                                                     |
| Pfeiltaste un-         | 4 = Datum, Uhrzeit                                                   |
| ten"                   | 5 = Systeminfo                                                       |
|                        | 6 = Menüsprache                                                      |
| ↓                      | 7 = Programmierebene                                                 |
|                        | Einstellen des Passwort bei der Passwortabfrage                      |
| Taste [ <b>Enter</b> ] |                                                                      |
| Pfeiltaste "Mit-       |                                                                      |
| te"                    | Auswählen der Menügruppe                                             |
|                        | Wechsel in die markierten Ein- und Ausgabeseiten                     |
| 4                      | Wechsel zur markierten Programmierebene mit der Passwortabfrage      |
|                        | Passwort Level Service = 0077                                        |
|                        | Passwort Level Service und Gerätekonfiguration = 0123                |
|                        | Das Passwort wird nach einer voreingestellten Zeit zurückgesetzt     |
|                        |                                                                      |

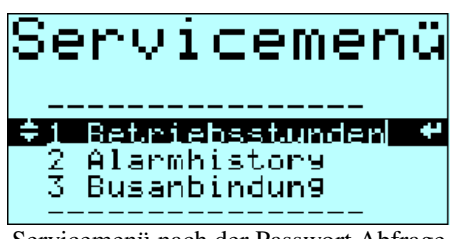

Servicemenü nach der Passwort Abfrage

| Taste [ <b>Up</b> ]     |                                                                                                    |
|-------------------------|----------------------------------------------------------------------------------------------------|
| Pfeiltaste<br>"oben"    | Umschalten der Anzeige in der Menü-Übersicht Servicemenü (Passwort Level Service= 0077),<br>Scrollen. |
| 1                       | Die Möglichkeiten sind:<br>1 = Betriebsstunden                                                        |
| Taste [ <b>Down</b> ]   | 2 = Alarmhistory                                                                                      |
| Pfeiltaste "un-<br>ten" | 3 = Busanbindung                                                                                      |
| ≁                       |                                                                                                    |

| Taste [Enter]    |                                                                 |
|------------------|-----------------------------------------------------------------|
| Pfeiltaste "Mit- |                                                                 |
| te"              | Auswählen der Menügruppe                                        |
|                  | Wechsel in die markierten Ein- und Ausgabeseiten                |
| 4                | Wechsel zur markierten Programmierebene mit der Passwortabfrage |

## 8.5 Einstellung der Temperatur

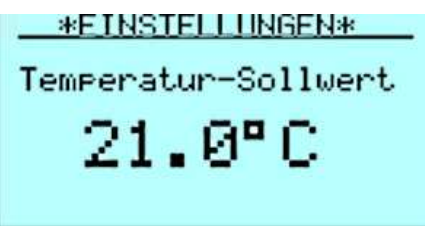

Sollwert nach <u>Menü-Übersicht > Einstellungen</u>

| 8                                                                                               | Im Menü <u>Einstellungen</u> kann der manuelle Temperatursollwert eingestellt werden. Der Ein-<br>gabewert ist der manuelle Sollwert für die Komforttemperatur zum Heizen und Kühlen.<br>Durch drücken der Taste [ <b>Enter</b> ] während <u>Einstellungen</u> markiert ist, wird die Anzeige für Tem-<br>peratursollwert an der Regelelektronik (Controller) aufgerufen. |
|-------------------------------------------------------------------------------------------------|----------------------------------------------------------------------------------------------------|
| Taste [ <b>Up</b> ]<br>Pfeiltaste<br>"oben"<br>Taste [ <b>Down</b> ]<br>Pfeiltaste "un-<br>ten" | In der Anzeige: Änderung bzw. Erhöhen / Verkleinern des Parameterwertes:                                                                                                    |
| Taste [ <b>Enter</b> ]<br>Pfeiltaste "Mit-<br>te"                                               | In der Anzeige: Wählen des aktuellen einstellbaren Parameterwertes zur Bearbeitung<br>Der Cursor / Zeiger springt auf den Einstellungswert Manueller Temperatur- Sollwert.<br>Bestätigen des aktuellen veränderten Parameterwertes Einstellungswert Manueller Temperatur-<br>Sollwert                                                                                     |

|          | Die Anzeige der Raum-/ Abluft Temperatur in °C nach erfolgt nach Auswahl          |
|----------|-----------------------------------------------------------------------------------|
| <b>H</b> | bzw. Einstellung der Regeltemperatur zum Temperatur- Sollwert:                    |
| U        | Die Auswahl erfolgt in Programmierebene > Inbetriebnahme > Temperaturregelung     |
|          | Der aktuelle Messwert vom Sensor wird automatisch aktualisiert und angezeigt. Die |
|          |                                                                                   |

#### 8.6 Einstellung der Ventilatoren - Lüftungsintensität

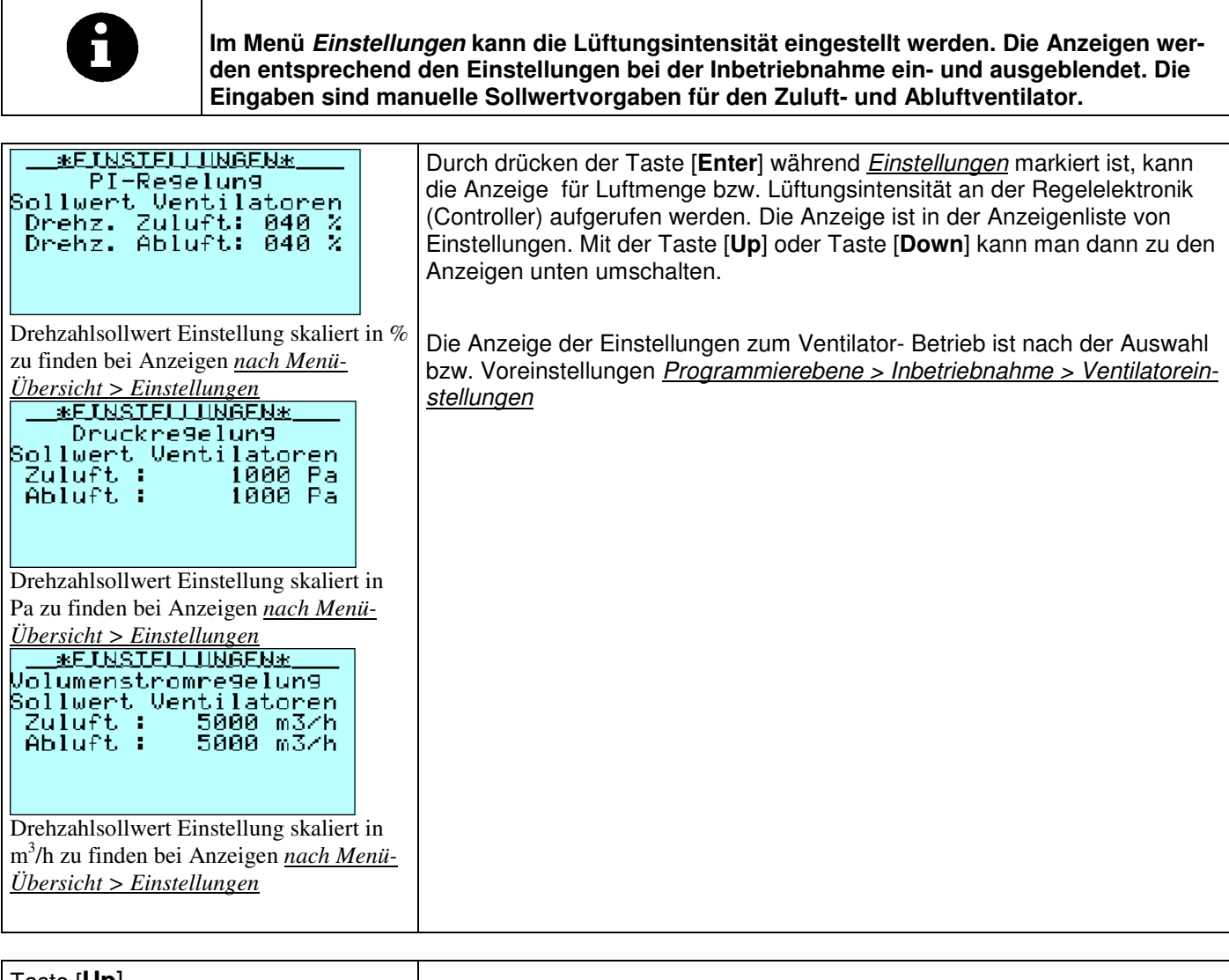

| Taste [ <b>Up</b> ]   |                                                                          |
|-----------------------|--------------------------------------------------------------------------|
| Pfeiltaste "oben"     |                                                                          |
|                       |                                                                          |
| Taste [ <b>Down</b> ] | In der Anzeige: Änderung bzw. Erhöhen / Verkleinern des Parameterwertes: |
| Pfeiltaste "unten"    |                                                                          |
| ≁                     |                                                                          |

| Taste [ <b>Enter</b> ] |                                                                                                    |
|------------------------|----------------------------------------------------------------------------------------------------|
| Pfeiltaste "Mitte"     |                                                                                                    |
|                        | In der Anzeige; Wählen des aktuellen einstellbaren Parameterwertes zur Bearbeitung                                                                                                    |
| 4                      | Der Cursor / Zeiger springt auf den Einstellungswert Manueller Drehzahlsollwert.                                                                                                    |
|                        | Bestätigen des aktuellen veränderten Parameterwertes Einstellungswert<br>Manueller Drehzahlsollwert                                                                                                    |
|                        |                                                                                                    |
| A                      | Während des Automatikbetriebs wird die Lüftungsintensität automatisch be-<br>rechnet. Hierbei wird unterschieden zwischen zwei Varianten:                                                                                                    |
|                        | 1. Ist ein externer Fühler zur Druckmessung mit einem 0-10V Ausgang<br>angeschlossen, wird der Druck- Sensormesswert verwendet, um den opti-<br>malen Lüftungsbedarf zu ermitteln. Die Volumenstrommessung erfolgt mit<br>den angeschlossenen busfähigen Sensoren und den installierten Luft-<br>schläuchen. Bei der Voreinstellung Volumenstrom erfolgt der Automatikbe-<br>trieb nach dem ausgewählten Sensor- bzw. Fühlerwerten. |
|                        | 2. Die verwendeten Fühler zur automatischen Veränderung der Lüf-<br>tungsintensität können vom Typ Temperatur, Feuchtigkeit, Luftqualität VOC<br>und CO <sub>2</sub> Konzentration sein. Je größer die aktuelle Temperaturabweichung<br>ist, desto mehr wird gelüftet. Die Ventilatoren werden hierbei in drei Stufen<br>betrieben.                                                                                                 |
|                        | Siehe auch unter Kapitel Einstellung zum Automatik Betrieb (Freigabe nach den Voreinstellungen in der Programmierebene)                                                                                                    |
|                        | Weitere Einstellungswerte in den Anzeigen <u>nach Programmierebene &gt;Inbe-</u><br><u>triebnahme &gt;Ventilatoreinstellungen.</u>                                                                                                    |

### 8.7 Einstellung zum Automatik Betrieb

| 6                                                                                                    | Im Menü <u>Einstellungen</u> kann die Lüftungsintensität, ein externe Be-<br>triebskontakt, die Aktivierung des Zeitprogramm, der Stützbetrieb und<br>Nachtlüften eingestellt werden. Die Anzeigen werden entsprechend<br>den Einstellungen bei der Inbetriebnahme ein- und ausgeblendet.                                                                                                    |
|----------------------------------------------------------------------------------------------------|----------------------------------------------------------------------------------------------------|
|                                                                                                    | Durch drücken der Taste [ <b>Enter</b> ] während <u>Einstellungen</u> markiert ist, kann<br>eine der Anzeigen unten an der Regelelektronik (Controller) aufgerufen wer-<br>den. Die Anzeigen sind in der Anzeigenliste von Einstellungen. Mit der Taste<br>[ <b>Up</b> ] oder Taste [ <b>Down</b> ] kann man dann zu den Anzeigen unten umschal-<br>ten.                                                                                                    |
| <u>*EINSTELLINGEN*</u><br>Automat. Berechnen<br>Ventilatorsollwert<br>nach Temp.,CO2,VOC<br>rel.F.:<br>(Nein) | Während des Automatikbetriebs kann die Lüftungsintensität automatisch<br>berechnet werden. Durch eine Auswahl wird der Regelungstyp zum Betrieb<br>der Ventilatoren aktiviert, bzw. durch eine Abwahl deaktiviert. Die verwende-<br>ten Fühler zur automatischen Veränderung der Lüftungsintensität können<br>vom Typ Temperatur, Feuchtigkeit, Luftqualität VOC und CO2 Konzentration<br>sein. Je größer die aktuelle Temperaturabweichung ist, desto mehr wird ge-<br>lüftet. Die Ventilatoren werden hierbei in drei Stufen betrieben. Weitere Ein-<br>stellungswerte in den Anzeigen <u>nach Programmierebene &gt;Inbetriebnahme</u><br><u>&gt;Ventilatoreinstellungen.</u> |
| <u>*EINSIELLINGEN*</u><br>Auswahl<br>Externe Einschaltun9:<br>(inaktiv)                                       | Der Automatikbetrieb kann durch einen externen Schalter oder Taster mit<br>einstellbarer Laufzeit per Programm Routine aktiviert werden. Aktivieren des<br>Meldekontaktes bzw. Schalteingangs an der Regelelektronik (Controller) wird<br>durch die Auswahl aktiviert, bzw. deaktiviert durch eine Abwahl. Ist das Wo-<br>chenprogramm aktiv, werden die eingestellten Zeiten und Sollwerte verwen-<br>det. Weitere Einstellungswerte in den Anzeigen <u>nach Menü-</u><br><u>Übersicht&gt;Zeitprogramm. Vorgaben vom Hersteller sind in der Anzeigen</u><br><u>nach Programmierebene &gt;Inbetriebnahme &gt;Komfortfunktion.</u>                                               |

| <u>*EINSTELLINGEN*</u><br>Auswahl<br>Zeitsteuerun9 und<br>Wochenpro9ramm:<br>(Nein)                                               | Der Anwender hat die Möglichkeit zum Aktivieren des internen Zeitpro-<br>grammes der Regelelektronik (Controller).<br>Durch eine Auswahl wird das Wochenprogramm aktiviert, bzw. durch ei-<br>ne Abwahl deaktiviert. Ist das Wochenprogramm aktiv, werden die einge-<br>stellten Zeiten und Sollwerte verwendet. Weitere Einstellungswerte in den<br>Anzeigen <u>nach Menü-Übersicht&gt;Zeitprogramm.</u>                                                                                                    |
|----------------------------------------------------------------------------------------------------|----------------------------------------------------------------------------------------------------|
| <u>*EINSTELLINGEN*</u><br>Auswahl Stützbetrieb<br>Heizen: (Nein)<br>Kühlen: (Nein)<br>(Aktiviert Lüftun9<br>bei Temp. Abweichun9) | Aktivieren des Stützbetriebs Heizen oder Kühlen.         Das Menü ist nur bei angeschlossenem Raumtemperaturfühler und Freigabe Heizen oder Kühlen eingeblendet.         Beim Stützbetrieb Heizen soll die einstellbare Temperatur auch bei ausgeschaltetem Zustand der Anlage nicht unterschritten werden. Beim Stützbetrieb Kühlen soll die einstellbare Temperatur auch bei ausgeschaltetem Zustand der Anlage nicht überschritten werden. Die Anlage schaltet sich selbsttätig ein, wenn die eingestellten Grenzwerte überschritten werden. Die Anlage läuft dann mindestens für die in der eingestellte Zeit im Stützbetrieb. Einstellen der Grenzwerte und der Laufzeiten in der Programmierebene bei <u>&gt;Programmierebene &gt; Inbetriebnahme</u>                                                                                                    |
| Auswahl<br>Auswahl<br>Nachtlüftfunktion:<br>(Nein)                                                                                | Aktivieren der Funktion Nachtlüften durch Nutzen der energetischen<br>Temperaturpotentiale. Das Menü ist nur bei angeschlossenem Außen-<br>und Raumfühler eingeblendet.<br>Im Sommer erlauben bestimmte Temperaturbedingungen einen Luftaus-<br>tausch des Raumes in der Nacht. Nämlich dann, wenn am Tage eine ho-<br>he Temperatur den Raum aufgeheizt hat, und nachts eine Abkühlung der<br>Raumtemperatur mit kühler Außenluft stattfinden kann. Die Außentempe-<br>ratur nachts muss höher als ein eingestellter Wert sein, damit in der küh-<br>len Jahreszeit ein Austausch mit zu kalter Luft ausgeschlossen werden<br>kann. Gleichzeitig muss die Raumtemperatur mindestens einen einge-<br>stellten Wert betragen, damit der Raum nicht durch den Luftaustausch<br>auskühlt. Ein einstellbarer Mindestwert als Differenz zwischen Raum- und<br>Außentemperatur verhindert nicht effiziente Lüftung für die eingestellte<br>Mindestlaufzeit. Die Funktion ist nur mit einem angeschlossenen Raum-<br>und Außentemperaturfühler möglich. Einstellen der Grenzwerte und der<br>Laufzeiten in der Programmierebene bei <u>&gt;Programmierebene &gt; Inbe-<br/>triebnahme &gt;Komfortfunktion</u> |

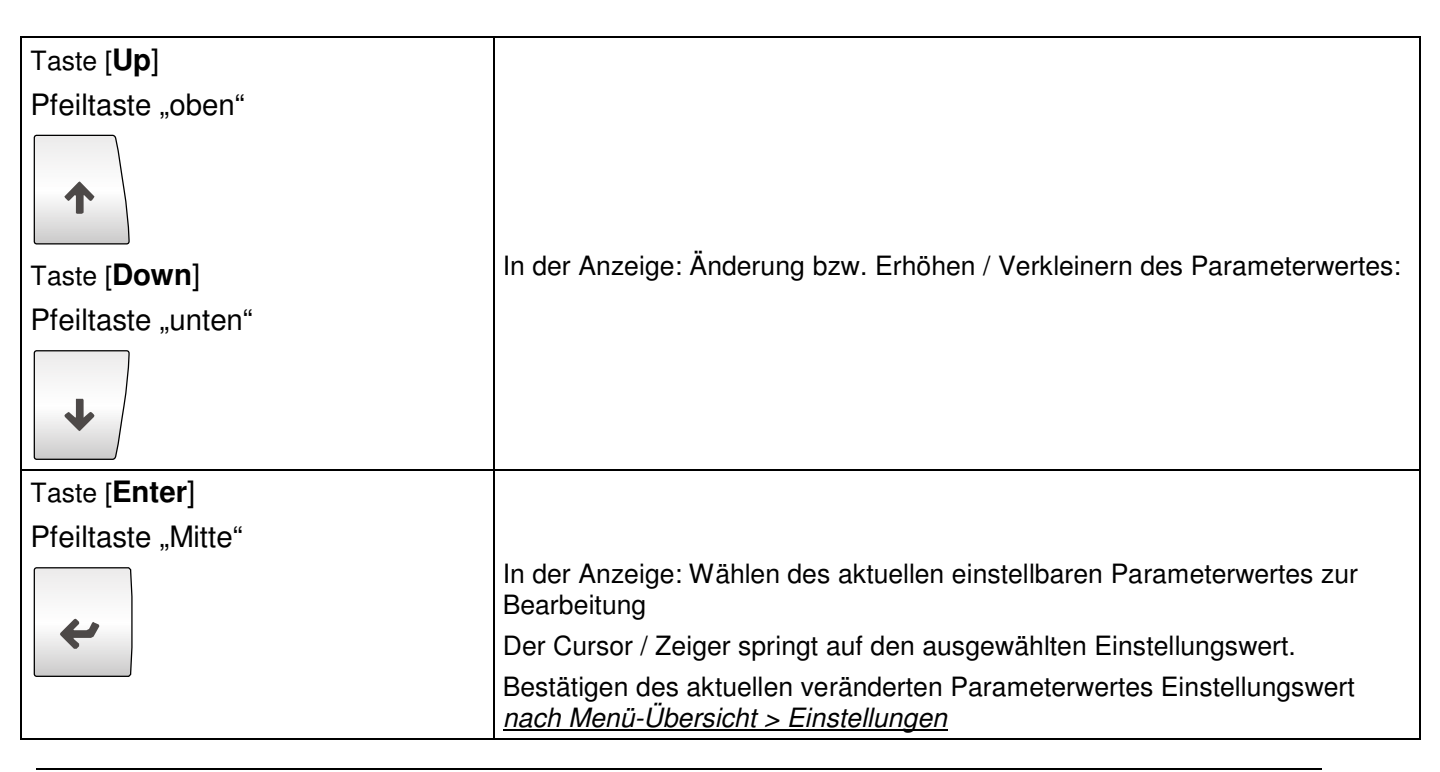

## 8.8 Alarmanzeige, Störmeldungen und Warnungen

| >> ALARM <<<br>Störung<br>Zuluftventilator                    | Ein Alarm wird angezeigt, wenn der <b>Zu- oder Abluftventilator eine Stö-</b><br><b>rung melden</b> . Das Störmelderelais von der Ventilator- Elektronik schaltet<br>einen Meldekontakt zum Controller, siehe Schaltungsunterlagen bzw.<br>Schaltplan. <b>Das Störmelderelais am</b> der <b>Zu- oder Abluftventilator wird</b><br><b>verzögert nach Einschalten der Spannung aktiviert. Normalerweise ist</b><br><b>das Störmelderelais in der Ventilator- Elektronik ab Werk vorkonfektio-</b>                                            |
|---------------------------------------------------------------|----------------------------------------------------------------------------------------------------|
| >> ALARM <<                                                   | niert. Im Falle eines Austausches muss die Einstellung mit der Rosen-<br>berg Software EC-Param überprüft werden. Störungen können sein:<br>Blockierter Rotor,                                                                                                    |
| Abluftventilator                                              | Ubertemperatur Elektronik,                                                                                                    |
|                                                               | Ubertemperatur Motor,                                                                                                    |
|                                                               | Uberstromfenier,                                                                                                    |
|                                                               | Netzunterspannung, Netzuberspannung,                                                                                                    |
|                                                               | Uberdrenzani,                                                                                                    |
|                                                               | Fenier Leistungselektronik                                                                                                    |
| >> ALARM <<                                                   | Ein Alarm wird angezeigt, wenn der <b>Zu- oder Abluftfilter verschmutzt</b> ist (der maximal erlaubte und voreingestellte Differenzdruck ist überschritten).                                                                                                    |
| Zuluftfilter<br>verschmutzt!                                  | Der verschmutzte Filter muss ausgetauscht werden. Die Ersatzfilter können bei Rosenberg Ventilatoren GmbH bestellt werden.                                                                                                    |
|                                                               | Der Grenzwert kann in der Programmierebene angepasst werden.                                                                                                    |
| >> ALARM <<<br>Abluftfilter<br>verschmutzt!                   |                                                                                                    |
| >> ALARM <<<br>Feueralarm                                     | An der SupraBox COMFORT kann <b>ein Rauchmelderkontakt oder ein</b><br><b>Meldekontakt einer Brandmeldezentrale</b> / <b>einer Brandschutzklappe</b><br><b>etc.</b> angeschlossen werden. Das Verhalten im Alarmfall kann als Vorein-<br>stellung bei der Inbetriebnahme eingestellt werden. Nach dem Quittieren<br>des Alarms nimmt die SupraBox COMFORT den Normalbetrieb wieder auf,<br>wenn die Störung am Meldeeingang nicht mehr erkannt wird.                                                                                       |
| >> ALARM <<<br>Frostschutzalarm                               | Das Warmwasserheizregister besitzt einen Kapillarkontakt, der bei Un-<br>terschreiten der Frostschutztemperatur öffnet und die Störung an einen<br>Meldeeingang am Controller signalisiert. Im Fall einer Störung wird das<br>Mischventil des Registers ganz geöffnet, die Umwälzpumpe eingeschaltet,<br>die Ventilatoren werden abgeschaltet und die Außenluftklappe geschlos-<br>sen. Schließt sich der Kapillarkontakt wieder, geht die Anlage nach einer<br>einstellbaren Zeit wieder in Betrieb. Bei wiederholtem Auslösen des Frost- |
|                                                               | schutzes (dreimal innerhalb von 2h) bleibt die Anlage im Stillstand bis zur<br>manuellen Freigabe an der Bedienanzeige. Vor der manuellen Freigabe soll<br>die Ursache für den Alarm beseitigt werden. Die SupraBox COMFORT<br>(SBC) startet den Normalbetrieb wieder, wenn die Störung am Meldeein-<br>gang nicht mehr erkannt wird                                                                                                    |
| >> ALARM <<<br>Interne Temperatur-<br>fühler nicht<br>erkannt | In den Stutzen der SupraBox COMFORT (SBC) sind drei interne Tempera-<br>turfühler eingebaut zur Messung der Ablufttemperatur, der Außenluft-<br>temperatur und der Zuluft Temperatur. Ein Alarm wird angezeigt, falls<br>einer oder mehrere der Sensoren nicht erkannt, nicht korrekt angeschlossen<br>oder defekt sind. Im Fehlerfall wird und bleibt die Anlage abgeschaltet.                                                                                                    |

| >> ALARM <<<br>Zuluftfühler<br>unterbrochen / nicht<br>an9eschlossen! | In den Stutzen der SupraBox COMFORT (SBC) oder extern / bauseits ist<br>ein <b>Zuluft Temperaturfühler</b> eingebaut zur Messung der <b>Ablufttempera-<br/>tur</b> , der <b>Außenlufttemperatur</b> und der <b>Zuluft Temperatur</b> . Ein Alarm<br>wird angezeigt, falls keiner erkannt, beide nicht korrekt angeschlossen<br>oder beide defekt sind. Im Fehlerfall wird und bleibt die Anlage abgeschal-<br>tet.                                                                                                    |
|-----------------------------------------------------------------------|----------------------------------------------------------------------------------------------------|
| >> ALARM <<<br>Sicherheitstemperatur<br>Elektroheizre9ister           | Die <b>Elektroheizung</b> verfügt über einen internen <b>Überhitzungsschutz</b> .<br>Tritt ein Alarm auf, wird dieser als Meldung auf dem Bedienteil angezeigt<br>und die Heizung wird bis zum Quittieren abgeschaltet. Die Ventilatoren<br>werden für 10 Minuten mit hoher Drehzahl betrieben, bevor die Suprabox<br>bis zum Quittieren komplett abgeschaltet wird.                                                                                                    |
| >> ALARM <<<br>Sicherheizstemperatur<br>Vorheizre9ister               | An der <b>Vorheizung</b> ist ein <b>Temperaturwächter</b> angebracht. Übersteigt die Temperatur des Heizregisters diese Grenztemperatur wird eine Mel-<br>dung angezeigt und die Heizung wird bis zum Quittieren abgeschaltet. Die Ventilatoren werden für 10 Minuten mit hoher Drehzahl betrieben, bevor die Suprabox bis zum Quittieren komplett abgeschaltet wird.                                                                                                    |
| >> ALARM <<<br>Vereisungsüberwachung<br>Wärmerückgewinnung            | <ul> <li>Der Gegenstromwärmetauscher wird mit Hilfe eines Differenzdruck-wächters auf Vereisung überwacht. Bei der Inbetriebnahme kann definiert werden, welche Enteisungsstrategie verwendet werden soll.</li> <li>1. Ist ein Ungleichgewicht der Ventilatoren zugelassen wird im Falle einer Vereisung die Vorgabe zum Zuluftventilator für 5 Minuten um 30% reduziert, um durch die wärmere Abluft ein Abtauen zu erzeugen.</li> <li>2. Ist eine Elektrovorheizung angeschlossen und freigegeben, wird diese im Vereisungsfall für 5 Minuten aktiviert, um die Außenluft vorzuwärmen und dadurch den Wärmetauscher abzutauen.</li> <li>3. Falls beide Möglichkeiten freigegeben wurden, wird zuerst die Zuluft reduziert. Falls dies nicht ausreicht, wird nach 5 min die Vorheizung eingeschaltet.</li> <li>4. Falls keine Maßnahme wirksam war oder beide Varianten nicht möglich sind, wird die SupraBox COMFORT (SBC) deaktiviert und ein Alarm wird angezeigt. Der Alarm muss nicht quittiert werden. Nach 10 Minuten startet SupraBox COMFORT (SBC) die Ventilatoren selbstständig.</li> <li>Die Zeitintervalle sind in der Programmierebene einstellbar in <u>Programmierebene &gt; Inbetriebnahme &gt; Ventilatoreinstellungen</u></li> </ul> |
| >> ALARM <<<br>Modbus Master<br>Slaves nicht erkannt                  | Die internen Temperaturfühler und stetigen Drucksensoren (Filterüberwa-<br>chung und Differenzdruck an den Ventilatoren) sind über eine <b>Busver-<br/>bindung</b> an die Regelung angeschlossen. Funktioniert die Busverbindung<br>nicht korrekt wird eine Alarmmeldung wird angezeigt. Die SupraBox<br>COMFORT (SBC) wird deaktiviert bis der Fehler behoben und der Alarm<br>quittiert ist.                                                                                                    |
|                                                                       |                                                                                                    |
| >> ALARM <<<br>Direktverdampfer<br>Kältemaschine                      | Die Kältemaschine / die Direktverdamfereinheit verfügt über einen<br>Störmeldekontakt. Tritt ein Alarm auf, wird dieser als Meldung auf dem<br>Bedienteil angezeigt. Mit Freigabe der Kältemaschine in der Program-<br>mierebene wird die SupraBox COMFORT (SBC) deaktiviert bis der Fehler<br>behoben und der Alarm quittiert ist.                                                                                                    |
| >> ALARM <<<br>Direktverdampfer<br>Kältemaschine                      | Störmeldekontakt. Tritt ein Alarm auf, wird dieser als Meldung auf de<br>Bedienteil angezeigt. Mit Freigabe der Kältemaschine in der Progran<br>mierebene wird die SupraBox COMFORT (SBC) deaktiviert bis der F<br>behoben und der Alarm quittiert ist.                                                                                                    |

| Taste [ALARM]         | Blinkt bei einer Störung rot.                                        |
|-----------------------|----------------------------------------------------------------------|
|                       | Anzeigen der anstehenden Alarme durch Betätigung                     |
| B                     | Quittieren von beseitigten Störungen nach Betätigung                 |
|                       | Rückkehr in die Hauptanzeige nach Betätigung                         |
| Taste [ <b>Up</b> ]   |                                                                      |
| Pfeiltaste "oben"     |                                                                      |
|                       | Wechseln zwischen verschiedenen aktiven Alarmen.                     |
| •                     |                                                                      |
|                       | Umschalten zu der vorherigen Anzeige.                                |
| Taste [ <b>Down</b> ] |                                                                      |
| Pfeiltaste "unten"    |                                                                      |
|                       |                                                                      |
| 4                     | Umschalten zu der folgenden Anzeige.                                 |
|                       |                                                                      |
|                       |                                                                      |
|                       | Sind alle Störungen beseitigt kann kein Alarm angezeigt werden. Beim |
| Kein Alarm            | Drücken der Taste [ <b>ALARM</b> ] wird die Anzeige links angezeigt. |
| aktiul                |                                                                      |
| GROIV.                |                                                                      |
|                       | Blinkt bei einer Störung rot                                         |
|                       | Angeinen den enstellen den Aleman dunch Detätigung                   |
|                       | Anzeigen der anstenenden Alarme durch Betatigung                     |
|                       | Quittieren von beseitigten Störungen nach Betätigung                 |
|                       | Rückkehr in die Hauptanzeige nach Betätigung                         |

## 8.9 Geräteeinstellungen, Inbetriebnahme

| *Programmierebene*<br>Bitte<br>Passwort eingeben!<br>0000<br>Passwortabfrage                                                  | Durch drücken der Taste [ <b>Enter</b> ] während <u>Programmierebene</u> markiert ist,<br>kann die Passwortanzeigen an der Regelelektronik (Controller) aufgerufen<br>werden. Die folgenden Anzeigen sind nicht allgemein zugänglich. Mit der<br>Taste [ <b>Up</b> ] oder Taste [ <b>Down</b> ] kann man dann in den Menüanzeigen<br>umschalten.<br>In den Basiseinstellungen zur Inbetriebnahme können Änderungen am<br>Gerätetyp SupraBox COMFORT (SBC) vorgenommen werden. |
|----------------------------------------------------------------------------------------------------|----------------------------------------------------------------------------------------------------|
| Servicemenü<br>+1 Betriebsstunden<br>2 Alarmhistory<br>3 Busanbindung<br>4 Handebene<br>Servicemenü nach der Passwort Abfrage |                                                                                                    |
| 0                                                                                                    | Die Basiseinstellung zum Gerätetyp SupraBox COMFORT (SBC) sind<br>Herstellereintragungen, und dürfen nicht ohne Absprache mit Rosen-<br>berg Ventilatoren GmbH geändert werden                                                                                                    |
| Taste [ <b>Up</b> ]                                                                                                    | Umschalten der erweiterten Anzeige Servicemenü in der Menü-Übersicht,                                                                                                    |
| Pfeiltaste "oben"                                                                                                    | Scrollen.                                                                                                    |
|                                                                                                    | Die Möglichkeiten sind:                                                                                                    |
| <b>↑</b>                                                                                                    | 1 – Betriebsstunden                                                                                                    |
|                                                                                                    | $2 = \Delta armhistory$                                                                                                    |
| Pfeiltaste unten"                                                                                                    | 3 = Busanbindung                                                                                                    |
|                                                                                                    | 4 = Handebene                                                                                                    |
| L L                                                                                                    | 5 = Inbetriebnahme                                                                                                    |
|                                                                                                    | 6 = Geführte Inbetriebnahme                                                                                                    |
|                                                                                                    | 7 = Serviceinfo                                                                                                    |
| Taste [ <b>Enter</b> ]                                                                                                    |                                                                                                    |
| Pfeiltaste "Mitte"                                                                                                    |                                                                                                    |
|                                                                                                    | Auswählen der Menügruppe                                                                                                    |
| 4                                                                                                    | Wechsel in die markierten Ein- und Ausgabeseiten                                                                                                    |
|                                                                                                    | Wechsel zur markierten Programmierebene mit der Passwortabfrage                                                                                                    |
|                                                                                                    | Passwort Level Service = 0077                                                                                                    |
|                                                                                                    | Passwort Level Service und Gerätekonfiguration = 0123                                                                                                    |
|                                                                                                    | Das Passwort wird nach einer voreingestellten Zeit zurückgesetzt.                                                                                                    |

| *Serachauswabl*                                                                                          | Die Bedienung und Anzeige ist mehrsprachig und kann umgestellt werden.                                                                                                    |
|----------------------------------------------------------------------------------------------------|----------------------------------------------------------------------------------------------------|
| Sprache:<br>Deutsch<br>Anzeige Uhrzeiteinstellung <u>nach Menü-</u><br><u>Übersicht &gt; Menüsprache</u> | Durch drücken der Taste [ <b>Enter</b> ] während <u>Menüsprache</u> markiert ist, kann<br>die Anzeige an der Regelelektronik (Controller) aufgerufen werden.                                                               |
| Taste [ <b>Up</b> ]                                                                                      |                                                                                                    |
| Pfeiltaste "oben"                                                                                        | In der Anzeige: Änderung des Parameterwertes Sprache.<br>Einstellungswert Deutsch oder Englisch                                                                                                    |
| Taste [ <b>Down</b> ]                                                                                    |                                                                                                    |
| Pfeiltaste "unten"                                                                                       |                                                                                                    |
| ↓                                                                                                    |                                                                                                    |
| Taste [ <b>Enter</b> ]                                                                                   |                                                                                                    |
| Pfeiltaste "Mitte"                                                                                       | In der Anzeige: Bestätigen des aktuellen veränderten Parameterwertes<br>Einstellungswert Sprache.                                                                                                    |
| 6                                                                                                    | Die zusätzliche Sprache (Englisch) muss vorher mit der Programm-<br>routine geladen sein. Falls die zusätzliche Sprache (Englisch) nicht<br>erscheint können Sie den Hersteller Rosenberg Ventilatoren GmbH<br>ansprechen. |

## 8.11 Uhrzeit und Zeitprogramme

| UHRZEIT-EINSTELLUNG<br>TT MM JJ Zeit<br>26/08/14 10:46                              | Durch drücken der Taste [ <b>Enter</b> ] während <u>Datum, Uhrzeit</u> markiert ist,<br>kann die Anzeige an der Regelelektronik (Controller) aufgerufen werden.                                                                                |
|-------------------------------------------------------------------------------------|----------------------------------------------------------------------------------------------------|
| Anzeige Uhrzeiteinstellung <u>nach Ment</u><br><u>Übersicht &gt; Datum, Uhrzeit</u> | Es können zwei Zeiteinstellungen getätigt werden:<br>Anpassen den aktuellen Datums und der Uhrzeit<br>Die aktuelle Uhrzeit wird im Format hh:mm (Stunde : Minute) und das Da-<br>tum wird im Format tt.mm.jj (Tag / Monat / Jahr) eingestellt. |

| Taste [ <b>Up</b> ]<br>Pfeiltaste "oben"<br>Taste [ <b>Down</b> ]<br>Pfeiltaste "unten"                                                                                                    | In der Anzeige: Änderung einer der Parameterwerte von Zeit oder Datum.<br>Umschalten in andere Menüanzeigen.                                                                                                    |
|----------------------------------------------------------------------------------------------------|----------------------------------------------------------------------------------------------------|
| Taste [ <b>Enter</b> ]<br>Pfeiltaste "Mitte"                                                                                                    | In der Anzeige: Bestätigen des aktuellen veränderten Parameterwertes von Zeit oder Datum                                                                                                    |
| 0                                                                                                    | Die Aktualisierung von Uhrzeit und Datum hat Einfluss auf das Zeitpro-<br>gramm und den Automatikbetrieb.                                                                                                    |
|                                                                                                    | Durch drücken der Taste [ <b>Enter</b> ] während <u>Einstellungen</u> markiert ist, kann<br>die Anzeige unten an der Regelelektronik (Controller) aufgerufen werden.<br>Die Anzeige ist in der Anzeigenliste von Einstellungen. Mit der Taste [ <b>Up</b> ]<br>oder Taste [ <b>Down</b> ] kann man dann zu den Anzeigen unten umschalten.           |
| *EINSTELLIINGEN*         Auswah1         Zeitsteuerun9 und         Wochenero9ramm:         (Nein)         Auswahl Zeitprogramm in der Programm Routine         Einstellungen zu finden bei Anzeigen         nach Menü-Übersicht > Einstellungen | Aktivieren des internen Zeitprogrammes der Regelelektronik (Controller).<br>Durch eine Auswahl wird das Wochenprogramm aktiviert, bzw. durch eine<br>Abwahl deaktiviert. Ist das Wochenprogramm aktiv, werden die eingestellten<br>Zeiten und Sollwerte verwendet.                                                                                  |
|                                                                                                    | Durch drücken der Taste [ <b>Enter</b> ] während <u>Zeitprogramm</u> markiert ist, kön-<br>nen die Anzeigen unten an der Regelelektronik (Controller) aufgerufen wer-<br>den. Die Anzeige ist in der Anzeigenliste von Zeitprogramm. Mit der Taste<br>[ <b>Up</b> ] oder Taste [ <b>Down</b> ] kann man dann zu den Anzeigen unten umschal-<br>ten. |

| *Sollwertkombination*<br>- SET 1 -<br>Temperatur : 20.0°C<br>Zuluft : 030.0%<br>Abluft : 030.0%<br>Frischluft : 025%<br>Zeitprogramm Sollwertauswahl<br>Einstellungen zu finden bei Anzeigen<br>nach Menü-Übersicht > Zeitpro-<br>gramm<br>*TAGESPENGRAMM_1*<br>00:00 - 06:00 OFF<br>06:00 - 10:00 SET1<br>10:00 - 12:00 OFF<br>12:00 - 19:00 SET1<br>19:00 - 22:00 OFF<br>22:00 - 23:00 OFF<br>23:00 - 23:59 OFF<br>Zeitprogramm Zeitintervallauswahl<br>Einstellungen zu finden bei Anzeigen<br>nach Menü-Übersicht > Zeitprogramm | <ul> <li>Es stehen drei Varianten Sollwert (SET 1 bis SET 3) des Wochenprogramms zur Verfügung: <ul> <li>Einstellung des Temperatursollwertes</li> <li>Einstellung des Ventilator Sollwertes (nach der Fühlerauswahl)</li> <li>Einstellung des Frischluftanteil bei der Mischluftklappe</li> </ul> </li> <li>Es stehen vier Varianten Zeitintervalle (Tagesprogramm 1 bis Tagesprogramm 4) für die wählbaren Varianten Sollwert (SET 1 bis SET 3) des Wochenprogramms zur Verfügung: <ul> <li>Einstellung des Temperatursollwertes SET 1 bis SET 3</li> <li>Einstellung des Anlagenstatus OFF = Anlage ausgeschaltet</li> </ul> </li> </ul> |
|----------------------------------------------------------------------------------------------------|----------------------------------------------------------------------------------------------------|
| 6                                                                                                    | Bei der Eingabe muss darauf geachtet werden, dass das Startdatum vor<br>dem Stopp-Datum liegt. Achtung! Es sind alle Schaltzeiten von 00:00-<br>23:59 Uhr zu programmieren<br>Im Bild ist die Anlage wie folgt programmiert:<br>Von 0 bis 6 Uhr ist die Anlage ausgeschaltet.<br>Von 6 bis 10 Uhr ist die Anlage eingeschaltet und die Sollwertkombination<br>SET1 ist gültig.<br>Von 10 bis 12 Uhr ist die Anlage ausgeschaltet, usw.<br>Von 23 bis 23.59 Uhr ist die Anlage ausgeschaltet.Von 23 bis 23.59 Uhr ist die Anlage ausgeschaltet.<br>Uhr begonnen und bei 23.59 abgeschlossen wird.                                            |
| #Mocbenerogramm#Montag: AusDienstag: AusMittwoch: AusDonnerstag: AusFreitag: AusSamstag: AusSonntag: AusZeitprogrammWochentageauswahlEinstellungen zu finden bei Anzeigennach Menü-Übersicht > Zeitprogramm                                                                                                    | Zur Programmierung der Wochentage zum Betrieb der Lüftung stehen die<br>vier Varianten Zeitintervalle (Tagesprogramm 1 bis Tagesprogramm 4) zur<br>Verfügung.<br>Zusätzlich kann die Lüftung über Stützbetrieb und Eingang Übersteuerung<br>umgestellt werden.                                                                                                    |

## 8.12 Herstellerinfo, Serviceinfo und Systeminformation

| <u>*SYSTEMINEO*</u><br>Rosenber9-GmbH<br>Maybachstrage 1-9<br>74653 Künzelsau<br>Tel. 07940/142-0<br>Fax. 07940/142-191 | Durch drücken der Taste [ <b>Enter</b> ] während <u>Systeminfo</u> markiert ist, kann die<br>Anzeige an der Regelelektronik (Controller) aufgerufen werden. Die Anzeige<br>ist in der Anzeigenliste von Systeminfo. Mit der Taste [ <b>Up</b> ] oder Taste<br>[ <b>Down</b> ] kann man dann zu den Anzeigen unten umschalten. |
|----------------------------------------------------------------------------------------------------|----------------------------------------------------------------------------------------------------|
| Herstelleradresse zu finden bei Anzei-<br>gen <u>nach Menü-Übersicht &gt; Systeminfo</u>                                | Zeigt die Adresse und Telefonnummer der Rosenberg Ventilatoren GmbH an.                                                                                                    |

| 8                                                                                                    | Im Menü Systeminfo wird Information zu Ausführung der Anlage, der<br>Elektronik und der Software angezeigt. Weitere Anzeigen zu Software-<br>stand und zum Betriebssystem können ausgewählt werden.                                                                                                    |
|----------------------------------------------------------------------------------------------------|----------------------------------------------------------------------------------------------------|
| Taste [ <b>Up</b> ]<br>Pfeiltaste "oben"                                                                                                    | Wechseln zwischen verschiedenen aktiven Alarmen.                                                                                                    |
| Taste [ <b>Down</b> ]<br>Pfeiltaste "unten"                                                                                                    |                                                                                                    |
| ↓                                                                                                    | Umschalten zu der folgenden Anzeige.                                                                                                    |
| <u>*SYSTEMINEO*</u><br>SupraBox COMFORT<br>und elektronische<br>Regelung<br>Version: 3.01 22.08.14<br>+ModBUS DPT<br>+ModBUS TH-T<br>Software Version zu finden bei Anzei-<br>gen <u>nach Menü-Übersicht &gt; Systeminfo</u> | Zeigt die geladene Software Version an.<br>Beim Aktualisieren der der Software via USB- Schnittstelle an der<br>Elektronik soll die Version vor und nach dem Upload überprüft werden.                                                                                                    |
| <u>*SYSTEMINEO*</u><br>Servicefirma:<br>Serviceadresse zu finden bei <u>Anzeigen</u><br><u>nach Menü-Übersicht &gt; Systeminfo</u>                                                                                           | Zeigt die eingegebenen Daten der Servicefirma an. Siehe Beispieleintrag.<br>Die Einstellungswerte Servicefirma, Ort und Telefon zu der Anzeige ist zu<br>finden <u>nach Programmierebene &gt;Inbetriebnahme &gt;Serviceinfo.</u><br>Die Anzeige wird nur angezeigt, wenn die Servicefirma eingetragen ist. |
| <u>*SYSTEMINEO*</u><br>Servicefirma:<br>Max Mustermann<br>Musterstrasse 12<br>12345 Musterstadt<br>1234 56789<br>Beispiel Serviceadresse                                                                                     |                                                                                                    |

# 8.13 Istwert Anzeigen (Status I/O)

| *STATUS_LZO*<br>ZulufttemP. 20.1°C<br>AblufttemP. 20.0°C<br>AugentemP. 10.5°C<br>RaumtemP. 21.5°C<br>Ruecklauft. 19.9°C<br>Soll-Zuluft. 21.5°C<br>Infoanzeige Nr.1 zu finden bei <u>Anzeigen</u><br><u>nach Menü-Übersicht &gt; Status I/O</u>                                                                                                    | <ul> <li>Durch drücken der Taste [Enter] während <u>Status I/O</u> markiert ist, werden die Anzeigen aufgerufen.</li> <li>In der Anzeige wird der aktuelle Wert der Temperaturen angezeigt. Die Ablufttemperatur und die Temperatur am Rücklauf Heizregister sind bei der Inbetriebnahme auswählbar. Die Anzeigen werden nur bei einer Auswahl zum angeschlossenen angezeigt.</li> <li>Der angezeigte Sollwert ist der berechnete Sollwert aus manueller Sollwerteingabe, aus dem Zeitprogramm und der Sommer- / Winterkompensation.</li> </ul> |
|----------------------------------------------------------------------------------------------------|----------------------------------------------------------------------------------------------------|
| 6                                                                                                    | Im Menü Status I/O wird Information zum Zustand der Anlage ange-<br>zeigt. Die Anzeigen zu den Ein- und Ausgängen (Messwerte, Schalt-<br>und Stellsignale) werden entsprechend den Einstellungen bei der Inbe-<br>triebnahme ein- und ausgeblendet.                                                                                                    |
| Taste [ <b>Up</b> ]<br>Pfeiltaste "oben"                                                                                                    | In der Anzeige: Wechseln zwischen verschiedenen aktiven Anzeigen.                                                                                                    |
| Taste [ <b>Down</b> ]                                                                                                    | Umschalten zu der vorherigen Anzeige.                                                                                                    |
| Pfeiltaste "unten"                                                                                                    | Umschalten zu der folgenden Anzeige.                                                                                                    |
| Ø <b>*</b> STATUS_L20*         Digitale Eingänge         I gitale Eingänge         I gitale Eingänge         I gitale Eingänge         I gitale Eingänge         I gitale Eingänge         I gitale Ausgänge zu finden bei <u>Anzeigen nach Menü-Übersicht</u> > Status I/O                                                                                                    | In einer allgemeinen Übersichtsanzeige kann der Zustand der Meldeeingän-<br>ge angezeigt werden. Die Belegung der Funktion stimmt mit den Schaltplan-<br>unterlagen überein.<br>Weitere Anzeigen mit einem Text zwecks Zuordnung Meldeeingang und<br>Funktion können durch umschalten / scrollen angezeigt werden.                                                                                                    |
| *STATUS_L $20*$ Digitale Ausgänge         Ilel 31 41 51 61 71 8         0 0 0 0 0 0 0 0         9 101 11 12 13         0 0 0 0 0         11 12 13         0 0 0 0 0         11 12 13         0 0 0 0 0         11 12 13         0 0 0 0         11 10 11 12 13         0 0 0 0         11 10 11 12 13         0 0 0 0         11 10 11 12 13         0 0 0 0         11 10 11 12 13         0 0 0 0         11 10 11 12 13         0 0 0 0         11 10 11 12 13         0 0 0 0         11 12 13         0 0 0 0         11 12 13         0 0 0 0         11 12 13         0 0 0 0         11 12 13         0 0 0 0         11 12 13         11 12 13         11 12 13         11 12 13         11 12 13         11 12 13         11 12 13         11 12 13         11 12 13         11 12 13         11 12 13         12 13 12 12 13         13 14 12 13 12 13 12 13 13 13 13 13 | In einer allgemeinen Übersichtsanzeige kann der Zustand Schaltausgänge<br>angezeigt werden. Die Belegung der Funktion stimmt mit den Schaltplanun-<br>terlagen überein.<br>Weitere Anzeigen mit einem Text zwecks Zuordnung Schaltausgänge<br>und Funktion können durch umschalten / scrollen angezeigt werden.                                                                                                    |

| <u>*STATUS_T∠0*</u>                                                                                                    | In einer allgemeinen Übersichtsanzeige kann der Zustand stetigen (analo- |
|----------------------------------------------------------------------------------------------------|--------------------------------------------------------------------------|
| Y1: 00.0U                                                                                                    | gen) Stellausgänge angezeigt werden. Die Belegung der Funktion stimmt    |
| Y2: 00.0V                                                                                                    | mit den Schaltplanunterlagen überein.                                    |
| Y3: 00.0V                                                                                                    | Weitere Anzeigen mit einem Text zwecks Zuordnung stetige Stellaus-       |
| Y4: 00.0V                                                                                                    | gänge und Funktion können durch umschalten / scrollen angezeigt          |
| Y5: 00.0V                                                                                                    | werden.                                                                  |
| Infoanzeige Stetige analoge Ausgän-<br>ge zu finden bei <u>Anzeigen nach Me-</u><br><u>nü-Übersicht &gt; Status I/O</u> |                                                                          |

#### 8.14 USB- Schnittstelle für Software Update

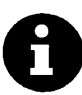

Im Auslieferungszustand ist die aktuelle und geprüfte Version Software zu dem SupraBox COMFORT (SBC) in die Elektronische Regelung (Controller) geladen. Im Falle einer Erweiterung der Programm Routine mit neuen Funktionen kann über die USB- Schnittstelle die Software mit der Programm Routine ausgetauscht werden.

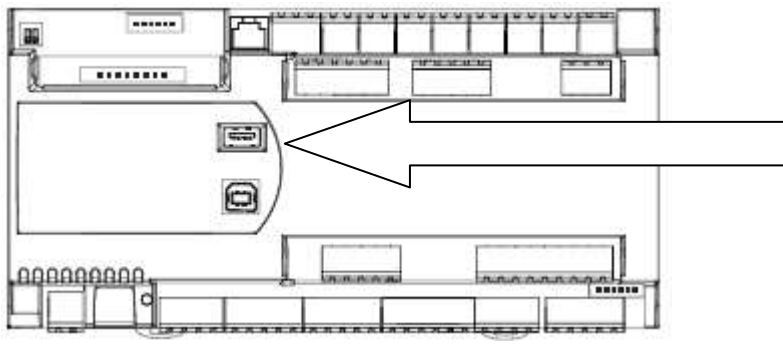

Bild: Draufsicht elektronische Regelung (Controller)

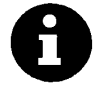

Nach der Übertragung der Software mit der Programm Routine muss der USB –Stick entfernt werden.

Nach einer Vereinbarung mit Rosenberg Ventilatoren GmbH kann die Übertragung der Software mit der Programm Routine per email erfolgen. Das ist ein wesentlicher Zeitvorteil bei Service, Reparatur und Austausch von der elektronischen Regelung (Controller)

Entpacken Sie die empfangene komprimierte Datei auf einen USB Stick. Hinweise:

Direkt oben auf dem Laufwerk Wechselträger liegt nach korrekter Ausführung die Datei AUTORUN.

In einem Verzeichnis TEST auf dem Wechselträger liegen liegt nach korrekter Ausführung die 8 notwendigen Programmdateien.

Die Struktur muss für die weitere Prozedur eingehalten werden.

Eine von den acht Programmdateien enthält die Grundeinstellungswerte. Die Regelung (Controller) kann per kopieren in den Auslieferungszustand versetzt werden.

1. Die Elektronische Regelung muss an die Versorgungsspannung angeschlossen sein. Schalten Sie vorher die Verbraucher ab.

- 2. Stecken Sie den USB-Stick in die USB- Schnittstelle, wenn die elektronische Regelung (Controller) gestartet ist. Bestätigen Sie mit der Taste [ENTER], wenn die entsprechende Anzeige erscheint (USB- Gerät erkannt).
- .... Andere Anzeigen abwarten. Die Prozedur dauert bis zu 2 Minuten.
- 3. Entfernen Sie den USB- Stick nach Aufforderung. Die elektronische Regelung (Controller) startet neu und zeigt die Hauptanzeige mit der Zuluft Temperatur und dem Anlagenstatus.
- 4. Schalten Sie die Verbraucher zu bzw. aktivieren Sie den Automatik Betrieb, wenn Sie die Version in der Anzeige überprüft haben.

#### 8.15 Optionales Zubehör

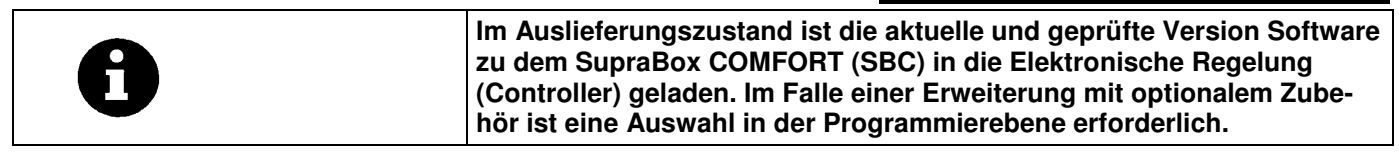

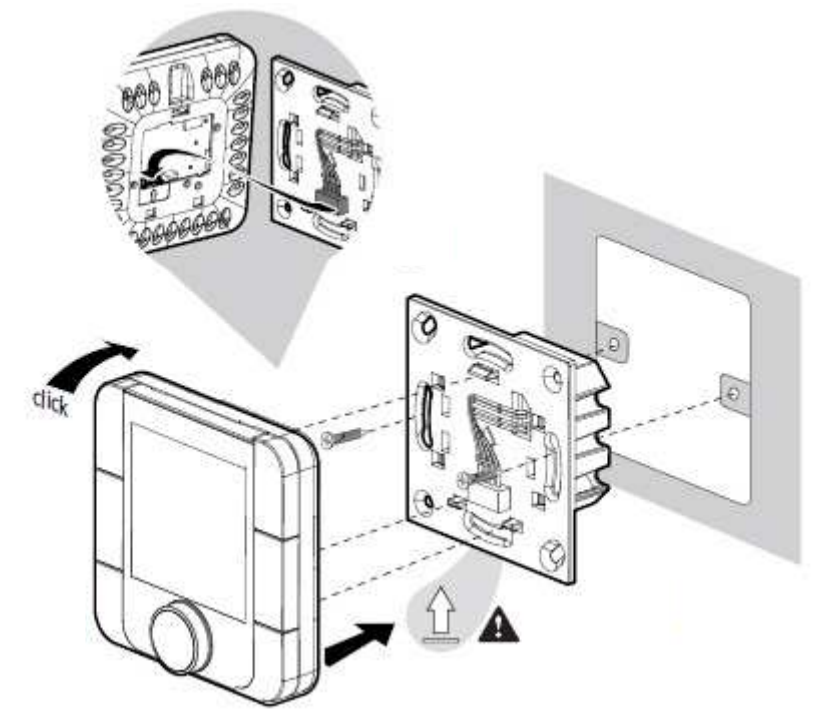

Bild: Zusammenbau optionales Zonenbediengerät und Anzeige

| <u>Datenübertra9un9</u>        |              | Auswahl zum Aktivieren des optionalen Zonenbediengerät mit Anzeige.    |
|--------------------------------|--------------|------------------------------------------------------------------------|
| IH lune<br>Intenface an 129    |              |                                                                        |
| Incertace an 323               |              | Die Anwendung erweitert die Regelungselektronik mit den Moglichkeiten: |
| Frei9abe: (Nein)               |              | Sollwert verstellen mit Drehknopf                                      |
|                                |              | Ventilator Stufen manuell für Zeitintervall verändern                  |
| Auswahl zu finden bei Anzeigen | nach         | Ein- und Ausschalten des Automatik Betrieb                             |
| Menü-Übersicht > Programmier   | <u>ebene</u> |                                                                        |
| > Busanbindung                 |              |                                                                        |
| <b>_</b>                       |              |                                                                        |
|                                |              |                                                                        |

| Taste [ <b>Up</b> ]    |                                                                                                    |
|------------------------|----------------------------------------------------------------------------------------------------|
| Pfeiltaste "oben"      | In der Anzeige: Umschalten der Anzeige in der Menü-Übersicht und bei den<br>Ein- oder Ausgabeseiten nach vorne bzw. nach oben durch Betätigung |
| 1                      | Änderung bzw. Erhöhen eines Parameterwertes (Einstellungswert) bei der Werteanpassung                                                          |
| Taste [ <b>Down</b> ]  |                                                                                                    |
| Pfeiltaste "unten"     | In der Anzeige: Umschalten der Anzeige in der Menü-Übersicht und bei den                                                                       |
|                        | Ein- oder Ausgabeseiten nach vorne bzw. nach unten durch Betätigung                                                                            |
| ↓                      | Änderung bzw. Verkleinern eines Parameterwertes (Einstellungswert) bei der Werteanpassung                                                      |
| Taste [ <b>Enter</b> ] |                                                                                                    |
| Pfeiltaste "Mitte"     |                                                                                                    |
| *                      | In der Anzeige: Bestätigen des aktuellen veränderten Parameterwertes zur<br>Auswahl und Freigabe des optionalen Zonenbediengerätes mit Anzeige |

#### H42-00111 optionales Raumbedienteil

<u>Einbau:</u> Unterputz (Unterputz Installationsdose) <u>Versorgungsspannung:</u> 230V AC, 50 Hz (24V AC nach Anfrage) <u>Schutzart:</u> IP20 <u>Umgebungsbedingungen:</u> -10°C bis + 60°C, max. 90% r.F. (nicht kondensierend) Interface: Modbus Datenverbindung zur Regelungselektronik

<u>Software:</u> Die Ansteuerung und Anzeigen sind nur In Verbindung mit der Regelungselektronik in der Supra-Box COMFORT möglich. Das Raumbedienteil wird in der Regelungselektronik frei gegeben. <u>Tasten:</u> Power (Ein/Aus), Fan (Ventilator / manuelle Luftmenge), Mode (Betriebsarten Einwirkung), CLOCK (Uhr, Ende manuelle Veränderung Luftmenge), Drehknopf (Temperatursollwert)

#### H42-00112 optionales Raumbedienteil

<u>Einbau:</u> Wandmontage (mit dem eigenen Kunststoffgehäuse) <u>Versorgungsspannung:</u> 230V AC, 50 Hz (24V AC nach Anfrage) <u>Schutzart:</u> IP20 <u>Umgebungsbedingungen:</u> -10°C bis + 60°C, max. 90% r.F. (nicht kondensierend) <u>Interface:</u> Modbus Datenverbindung zur Regelungselektronik

<u>Software:</u> Die Ansteuerung und Anzeigen sind nur In Verbindung mit der Regelungselektronik in der Supra-Box COMFORT möglich. Das Raumbedienteil wird in der Regelungselektronik frei gegeben. <u>Tasten:</u> Power (Ein/Aus), Fan (Ventilator / manuelle Luftmenge), Mode (Betriebsarten Einwirkung), CLOCK (Uhr, Ende manuelle Veränderung Luftmenge), Drehknopf (Temperatursollwert)

Das optionalen Raumbedienteil H42-00111 oder H42-00112 kann als Zubehör an die Regelungselektronik der SupraBox COMFORT angeschlossen werden, wenn die große Bedienung und Anzeige an einem anderen Ort betrieben wird. Der Vorteil dieser kleinen Bedien- und Anzeigenelektronik liegt in der übersichtlichen und einfachen Darstellung und Einwirkungsmöglichkeit auf die Temperatur und in die Luftmenge der Lüftungsanlage. Typische Einsatzmöglichkeiten sind Gaststätten, Büroräume und kleine Gebäudezonen. Inbetriebnahme und Einstellungen von Lüftungsanlagen Grenz- und Schwellenwerten und vom Wochenprogramm sind in der Menü- geführten großen Bedienung und Anzeige für die SupraBox COMFORT vorgesehen.

#### Fall 1: Automatikbetrieb / Wochenprogramm ist deaktiviert:

1. Mit der Taste Fan (Ventilator) kann manuell die Luftmenge stufig (0%, 33%, 66%, 100%) eingestellt werden, oder in Regelung nach Sollwert (AUTO). Das sind 5 verschiedene Stufen.

2. Wenn mit der Taste Fan (Ventilator) die Luftmenge manuell verändert wurde, bleibt die manuelle Vorgabe Luftmenge für eine einstellbare Zeit aktiv, bis das Programm in Regelung nach Sollwert übergeht.

3. Wenn mit der Taste Fan (Ventilator) die Luftmenge manuell verändert wurde, kann man mit der Taste CLOCK (Uhr) die manuelle Vorgabe Luftmenge abbrechen.

#### Fall 2: Automatikbetrieb / Wochenprogramm ist aktiviert:

1. Mit der Taste Mode (Betriebsarten) kann man das Wochenprogramm zur manuellen Vorgabe der Luftmenge für eine einstellbare Zeit unterbrechen.

2. Mit der Taste Fan (Ventilator) kann die Luftmenge stufig (0%, 33%, 66%, 100%) manuell verändert werden, oder in Regelung nach Sollwert eingestellt werden. Das sind 5 verschiedene Stufen.

3. Wenn mit der Taste Mode (Betriebsart) bzw. Fan (Ventilator) die Luftmenge eingestellt wurde, kann man mit der Taste CLOCK (Uhr) die manuelle Vorgabe Luftmenge abbrechen.

Fall 1 und Fall 2: In der großen Bedienung und Anzeige wird der manuelle Eingriff angezeigt.

Der Automatikbetrieb / das Wochenprogramm ist die Programm Sequenz in der Regelungselektronik.

#### Aktivieren und Einschalten:

- 1. Das Zonenbedienteil wird im Menu der großen Bedienung und Anzeige frei geschaltet (obligatorisch).
- Nach der ersten Freigabe, wenn das Display am Zonenbedienteil noch dunkel ist, wird dieses mit der Power- Taste (Ein- Aus) eingeschaltet. Das Zonenbedienteil ist ab diesem Zeitpunkt synchronisiert (obligatorisch) und das Display wird hell. Es wird der manuelle Sollwert anstelle OFF angezeigt.
- 3. Ab der Synchronisierung kann die SupraBox COMFORT bzw. der Controller mit der Power- Taste (Ein-Aus) ein- oder ausgeschaltet werden. Im Aus- Zustand wird im Zonenbedienteil OFF angezeigt. Im Ein-Zustand wird im Zonenbedienteil der Sollwert und die Zuluft Temperatur angezeigt.

#### Sollwert Änderung:

1. Durch Drehen am Drehknopf des Zonenbedienteil / am Sollwert ENCODER wird der angezeigte neue Wert manueller Temperatursollwert in die Programm Sequenz im PCO OEM Controller / in der Regelungselektronik übertragen. Dieser Wert gilt nur, wenn der Automatikbetrieb / das Wochenprogramm deaktiviert ist.

#### Alarme:

1.) Ein Alarm wird mit einer Alarmglocke als Icon im Zonenbedienteil im unteren Display Segment angezeigt.

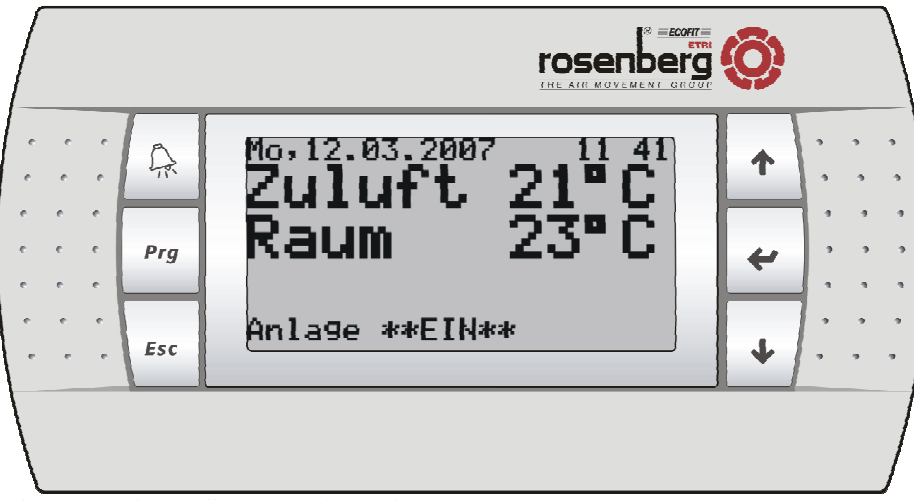

Bild: Optionale zweite Bedienung und Anzeige

| Im Auslieferungszustand ist die aktuelle und geprüfte Version Software<br>zu dem SupraBox COMFORT (SBC) in die Elektronische Regelung<br>(Controller) geladen. Ein zusätzliches optionales zweites Bediengerät<br>mit Anzeige für Wand- oder Fronteinbau kann dem Zubehör T-Abzweig-<br>Stück und durch Konfiguration installiert werden. |
|----------------------------------------------------------------------------------------------------|
| Details können bei Rosenberg Ventilatoren GmbH angefragt werden.                                                                                                    |

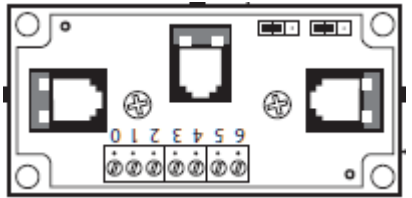

Bild: Optionale T- Abzweigung für Bedienteil Kabel

#### H42-00402 optionale T-Abzweigung für Bedienteil

Einbau: Verschraubung Versorgungsspannung: ohne Schutzart: ohne Interface: Modbus oder RS485 Datenverbindung zur Regelungselektronik

Max. Kabellänge:

- a) Zur Regelungselektronik ca. 0,8m
  b) Zum Bedienteil ca. 50m
  c) Zu einer H42-00402 T-Abzweigung mit den Schraubklemmen ca. 200m

## 9 Servicemenü

#### 9.1 In die Service-Ebene wechseln

| 8 | Die Service-Ebene zeigt Informationen und bietet zusätzliche Einstellmög-<br>lichkeiten. Diese Daten sollten nicht allgemein zugänglich sein.                                                                                                    |
|---|----------------------------------------------------------------------------------------------------|
|   |                                                                                                    |
|   | Folgende Untermenüs sind in der Service-Ebene verfügbar:                                                                                                    |
|   | 1 = Betriebsstunden                                                                                                    |
|   | 2 = Alarmhistory                                                                                                    |
|   | 3 = Busanbindung                                                                                                    |
| 0 | Der Passwortzugang zum Servicemenü (via <b>Passwort 0077</b> ) wird automa-<br>tisch zurückgesetzt, wenn längere Zeit keine Taste gedrückt wird. Der Ein-<br>stellungswert zu diesem Zeitintervall ist zu finden <u>nach Programmierebene</u><br><u>&gt;Inbetriebnahme &gt;Serviceinfo.</u> |

#### 9.2 Betriebsstunden

| Taste [ <b>Enter</b> ]<br>Pfeiltaste "Mitte"                                                        | Durch drücken der Taste [ <b>Enter</b> ] während <u>Betriebsstunden</u> markiert ist, wird die Betriebsstundenanzeige des verwendeten Zubehörs aufgerufen.                                                                                                    |
|----------------------------------------------------------------------------------------------------|----------------------------------------------------------------------------------------------------|
| <u>Uentilator</u><br>Max. Betriebsstunden<br>00000h<br>aktuelle Betriebs-h<br>00000h<br>RESET: NEIN | <ul> <li>Folgende Funktionseinheiten werden mit Hilfe eines Betriebsstundenzählers überwacht: <ul> <li>Zuluft Ventilator und gleichzeitig der Abluftventilator</li> <li>Pumpe Heizen</li> <li>Pumpe Kühlen</li> <li>Elektroheizung</li> <li>Vorheizung</li> <li>Direktverdampfer</li> </ul> </li> <li>Die aktuellen Betriebsstunden der vorhandenen Funktionseinheiten werden angezeigt und können nach Überprüfung / Wartung zurückgesetzt werden.</li> </ul> |

| Taste [ <b>Up</b> ]   |                                                                                                    |
|-----------------------|----------------------------------------------------------------------------------------------------|
| Pfeiltaste "oben"     |                                                                                                    |
| <b>↑</b>              | In der Anzeige: Änderung einer der Parameterwerte von max. Betriebsstun-<br>den und Reset. Umschalten in andere Menüanzeigen. |
| Taste [ <b>Down</b> ] |                                                                                                    |
| Pfeiltaste "unten"    |                                                                                                    |
| ↓                     |                                                                                                    |

| Taste [ <b>Enter</b> ] | In der Anzeige: Bestätigen des aktuellen veränderten Parameterwertes. |
|------------------------|-----------------------------------------------------------------------|
| Pfeiltaste "Mitte"     |                                                                       |
| ~                      |                                                                       |

#### 9.3 Alarmspeicher

| Taste [ <b>Enter</b> ]<br>Pfeiltaste "Mitte"             | Durch drücken der Taste [ <b>Enter</b> ] während <u>Alarmhistory</u> markiert ist, wird<br>die Alarmhistorie der gespeicherten Alarme aufgerufen. Die Alarme und<br>Wartungen sind in der zeitlichen Reihenfolge sortiert.                                    |
|----------------------------------------------------------|----------------------------------------------------------------------------------------------------|
| 26.08.2014 13:18<br>Abluftventilator<br>*1*ALARMLISTE*1* | Der Alarmspeicher verfügt über zehn Speicherplätze, in denen die Alarm-<br>meldungen mit Datum und Uhrzeit abgelegt werden. Der Alarmspeicher<br>kann nicht manuell gelöscht werden.<br>Der Alarmspeicher wird nur angezeigt, wenn mindestens ein Eintrag ge- |
|                                                          | speichert ist.                                                                                                    |

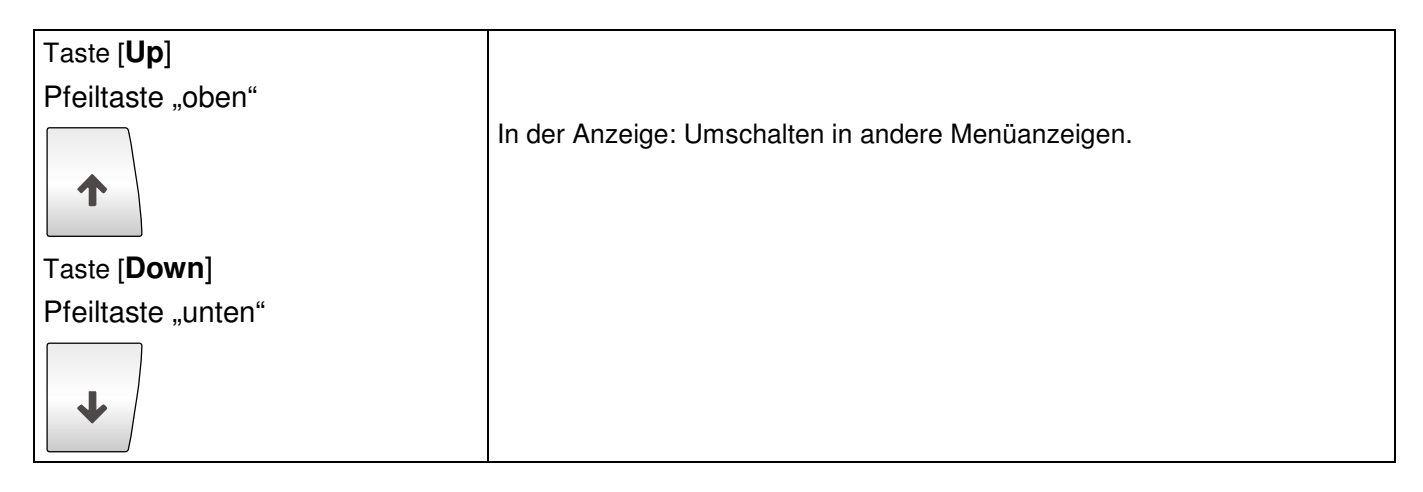

|                                                                                                    | 9.4 Busanbindung                                                                                                    |
|----------------------------------------------------------------------------------------------------|----------------------------------------------------------------------------------------------------|
| Taste [ <b>Enter</b> ]                                                                                                    | Durch drücken der Taste [Enter] während Busanbindung markiert ist, die                                                                                                    |
| Pfeiltaste "Mitte"                                                                                                    | Anzeigen zu den Schnittstellen an der Regelelektronik (Controller) aufgeru-<br>fen.                                                                                                    |
|                                                                                                    |                                                                                                    |
| Datenübertragung<br>BMS1<br>Interface Karte 1<br>Ser.Adr. : 001<br>Baudrate : 19200<br>Protokoll: Loc.+BACnet<br>2-STOP-BIT | Der elektronische Regler (Controller) hat verschiedene Schnittstellen zur Datenübertragung.                                                                                                    |
|                                                                                                    | Der Steckplatz BMS1 kann für die verschiedenen Übertragungsprotokolle<br>eingestellt werden. Die optionalen einsteckbaren Schnittstellenkarten kön-<br>nen auf die jeweiligen Kommunikationsprotokolle eingestellt werden. |
| UHNE Parit.                                                                                                    | 1. BacNet                                                                                                    |
|                                                                                                    | 2. Modbus                                                                                                    |
|                                                                                                    | 3. andere                                                                                                    |

| <u>Datenübertra9un9</u><br>BMS2<br>Interface an J11<br>Ser.Adr. : 001<br>Baudrate : 1200<br>Protokoll: 01 Festwert<br>2-STOP-BIT<br>OHNE Parit. | Der elektronische Regler hat verschiedene Schnittstellen zur Datenüber-<br>tragung.<br>Der Klemmenblock J11 BMS2 ist hier fix auf das Übertragungsprotokoll<br>Modbus eingestellt. Eigenschaften können verändert werden. |
|----------------------------------------------------------------------------------------------------|----------------------------------------------------------------------------------------------------|
| <u>Datepübertra9un9</u><br>TH Tune<br>Interface an J29                                                                                          | Auswahl zum Aktivieren des zusätzlichen optionalen Zonenbediengerätes<br>mit Anzeige.                                                                                                    |
| Frei9abe: (Nein)                                                                                                    | Sollwert verstellen mit Drehknopf                                                                                                    |
|                                                                                                    | <ul> <li>Ventilator Stufen manuell f ür Zeitintervall ver ändern</li> <li>Ein, und Ausschalton des Automatik Botrieb</li> </ul>                                                                                           |

## 9.5 Geführte Inbetriebnahme

| 0                                                                             | Die einzelnen Seiten der Inbetriebnahme werden nur dann angezeigt,<br>wenn die jeweilige Einstellung in der vorhandenen Anlagenkonfiguration<br>wirksam ist.                                                                                                    |
|-------------------------------------------------------------------------------|----------------------------------------------------------------------------------------------------|
|                                                                               | Die einzelnen Einstellungen können auch über die verschiedenen Menüs ausgewählt werden.                                                                                                    |
| Variantenauswahl:<br>Horizontale Stutzen<br>Suprabox 5300<br>Innenaufstellun9 | Die SupraBox COMFORT (SBC) Regelung verfügt über eine Schritt-für-<br>Schritt-geführte Inbetriebnahme Hilfe.<br>Der Passwortzugang zum erweiterten Servicemenü (via <b>Passwort 0123</b> )<br>wird automatisch zurückgesetzt, wenn längere Zeit keine Taste gedrückt<br>wird. Der Einstellungswert zu diesem Zeitintervall ist zu finden <u>nach Pro-<br/>grammierebene &gt;Inbetriebnahme &gt;Serviceinfo.</u><br>Durch drücken der Taste [ <b>Enter</b> ] während <u>geführte Inbetriebnahme</u> mar-<br>kiert ist, wird die Anzeige für die Basiseinstellung Gerätetyp SupraBox<br>COMFORT aufgerufen.<br>Die Auswahl des Gerätetyp SupraBox COMFORT macht automatische<br>Einstellungen von Grundwerten, zum Beispiel Luftmenge usw.<br>Die Inbetriebnahme sollte jeweils nach dem Anschließen eines neuen Zu-<br>behörs erneut durchgeführt werden. Ebenso muss vor dem Abklemmen<br>von Zubehör die entsprechende Regelungsfunktion deaktiviert werden.<br>Die Anzeigen haben in der oberen rechten Ecke eine fortlaufende Nummer |
|                                                                               | zur Navigation.                                                                                                    |
| Taste [ <b>Up</b> ]<br>Pfeiltaste "oben"                                      | Umschalten der Ein- oder Ausgabeseiten nach vorne bzw. nach oben<br>durch Betätigung<br>Änderung bzw. Erhöhen eines Parameterwertes (Einstellungswert) bei der<br>Werteanpassung                                                                                                    |
| Taste [ <b>Down</b> ]<br>Pfeiltaste "unten"                                   | Umschalten der Ein- oder Ausgabeseiten nach vorne bzw. nach unten<br>durch Betätigung<br>Änderung bzw. Verkleinern eines Parameterwertes (Einstellungswert) bei<br>der Werteanpassung                                                                                                    |

| Taste [ <b>Enter</b> ]                                                                                             |                                                                                                    |
|----------------------------------------------------------------------------------------------------|----------------------------------------------------------------------------------------------------|
| Pfeiltaste "Mitte"                                                                                                 |                                                                                                    |
|                                                                                                    | Wählen des aktuellen einstellbaren Parameterwertes zur Bearbeitung nach Betätigung                                                                                                    |
| 4                                                                                                    | Bestätigen des aktuellen einstellbaren Parameterwertes nach Bearbeitung nach Betätigung                                                                                                    |
|                                                                                                    | Ein- und Ausschalten der Programmroutine bzw. der Regelung oder des<br>Lüftungsgerätes durch einen lang anhaltenden Betätigung                                                                                                    |
|                                                                                                    |                                                                                                    |
| <br>Temperaturfühler                                                                                               | Standard Ausrüstung ab Werk sind installierte Temperaturfühler für Außen-<br>luft, Abluft und Zuluft an den Lüftungsstutzen.                                                                                                    |
| extern<br>Zuluft : frei<br>Raumluft : frei<br>Ausenluft: frei<br>Rücklauf : frei                                   | Diese Ansicht dient lediglich der Information welche externen Temperatur-<br>fühler angeschlossen sind. Es können keine Einstellungen verändert wer-<br>den. Ein angeschlossener externer Fühler, welcher von der Regelelektronik<br>(Controller) erkannt wird, übernimmt die Messungen.                                                                                                    |
| _∃<br>Zuluftfühler<br>extern<br>Messwert :000.0 °C<br>Kalibrierwert: 0.0 °C<br>Verwendet :000.0 °C                 | Für jeden korrekt angeschlossenen externen Fühler wird eine Seite aufgeru-<br>fen, auf welcher der gemessene Temperaturwert angezeigt wird. Die Pro-<br>gramm Routine bietet die Möglichkeit die genannten Temperaturfühler zu<br>kalibrieren.                                                                                                    |
|                                                                                                    | Γ                                                                                                    |
| Klappenantriebe                                                                                                    | Zu der ausgewählten Außenluftklappe oder Fortluftklappe, kann an dieser<br>Stelle die Laufzeit der Stellantriebe eingestellt werden.                                                                                                    |
| Fortluftkl. : (Ja)<br>Fortluftkl. : (Ja)<br>Laufzeit : 070s<br>Aug. invert. : (Nein)                               | Das Ausgangssignal zur Ansteuerung der Klappenantriebe kann invertiert werden, falls die Klappen invertiert angeschlossen und nicht mehr zugäng-<br>lich sind.                                                                                                    |
|                                                                                                    | Die Programm Routine steuert die Stellantriebe wie eine Funktion Feder-<br>rücklauf damit die Regelung bei Neustart der Versorgungsspannung von<br>einer geschlossenen Klappe ausgeht. Die Ventilatoren starten verzögert<br>nach der Klappenöffnung. Die Auswahl wirkt sich auf die Öffnung der aus-<br>gewählten Außenluftklappe oder Fortluftklappe und den Start der Ventilato-<br>ren aus. In der Hauptanzeige wird mit der Statusanzeige der Zustand "An-<br>laufsteuerung" angezeigt.                                                  |
| L⊟<br>Maximaldruck Filter<br>Außenfilter : 0150Pa<br>Abluftfilter : 0150Pa                                         | Zu den eingebauten Filtern, kann an dieser Stelle der Druckverlust zum<br>Überwachen und Anzeigen der Filterverschmutzung ausgewählt werde. Die<br>Auswirkung dieser Eingabe ist die Veränderung der Alarmgrenzwerte.<br>Alarmanzeigen werden bei Überschreiten der Grenzwerte aktiv.                                                                                                    |
| <u>*Inbetriebnahme* 9</u><br>Wärmerück9ewinnun9<br>Invertieren : (Nein)<br>Stellsi9nal : 2-100<br>Laufzeit : 150 s | Zu der eingebauten Wärmerückgewinnung kann an dieser Stelle der Typ<br>ausgewählt werden: <b>Kreuzstromwärmetauscher oder Rotationswärme-</b><br><b>tauscher</b> . Zur Wärmerückgewinnung besteht die Möglichkeit einer Bypass<br>Steuerung mit einem Stellantrieb.                                                                                                    |
| Nachlaufzeit nach<br>Vereisun9 WRG<br>180s                                                                         | Die Programm Routine hat eine spezielle Sequenz zu Enteisung und Ver-<br>hinderung von Frost an der Wärmerückgewinnung. Nach einem Alarm, falls<br>keine Maßnahme wirksam war, wird die SupraBox COMFORT nach der<br>eingestellten Zeit wieder gestartet und die Ventilatoren starten selbsttätig<br>wieder in den Automatik Betrieb. Eine Störung wird in die Alarmhistorie ein-<br>getragen. Die Programm Routine quittiert selbsttätig den anstehenden<br>Alarm. Die Sequenz zu Enteisung und Verhinderung von Frost wird wieder-<br>holt. |
|                                                                                                    |                                                                                                    |

| *Inbetriebnahme*   II                                                                                                    | Zur Standard Ausrüstung kann Zubehör ausgewählt werden:                                                                                                    |
|----------------------------------------------------------------------------------------------------|----------------------------------------------------------------------------------------------------|
| Huswani Zubenor<br>Heizung : (Nein)<br>Kühlung : (Nein)                                                                   | Heizung Pumpe Warm Wasser (PWW) oder Einstufige Elektrische Heizung EEH                                                                                                    |
| Direktverd. (Nein)                                                                                                    | Kühlung Pumpe Kalt Wasser (PKW)                                                                                                    |
|                                                                                                    | Einstufige Elektrische Vorheizung EEVH                                                                                                    |
|                                                                                                    | Direktverdampfer, wenn kein System Kühlung Pumpe Kalt Wasser (PKW) ausgewählt wurde.                                                                                                    |
| Info:<br>Augenluftklappe<br>und Fortluftklappe<br>dringend empfohlen                                                      | Nach der Auswahl Standardausrüstung wird bei Auswahl Heizung Pumpe<br>Warm Wasser (PWW) eine Empfehlung für Installation einer Außenluftklap-<br>pe oder Fortluftklappe angezeigt.                                                                                                    |
| Heizung PWW                                                                                                    | Diese Anzeige ist nur aktiv, falls Heizung Pumpe Warm Wasser (PWW) ausgewählt ist.                                                                                                    |
| Ventil Laufz. : 080s<br>Stellsi9nal : 0-10V<br>Blockiersch. : ( Ja )                                                      | Die Laufzeit des Ventilstellantriebes und die Stellsignalart (0-10V oder 2-<br>10V) werden in dieser Anzeige eingestellt.                                                                                                    |
| Frostschutz : 120s                                                                                                    | Der Blockierschutz der Pumpe Warm Wasser (PWW) kann aktiviert werden.<br>Bei einer Auswahl wird die Heizungspumpe in regelmäßigen Abständen<br>eingeschaltet um eine Blockierung zu vermeiden.                                                                                                    |
|                                                                                                    | Die Betriebsstunden Anzeige wird eingestellt.                                                                                                    |
|                                                                                                    | Die Minimalstellung für die Öffnung des Heizventils in der kalten Jahreszeit<br>und der hierfür benötigte Grenzwert der Außentemperatur kann eingestellt<br>und aktiviert werden.                                                                                                    |
|                                                                                                    | Die Vorspülfunktion am Heizregister und der hierfür benötigte Grenzwert der Außentemperatur kann eingestellt und aktiviert werden.                                                                                                    |
|                                                                                                    | Die Dauer des Entfrostungsvorgangs mit stehenden Ventilatoren im Falle eines Frostschutzalarms kann vorgegeben werden.                                                                                                    |
| Heizung PWW<br>Minimalöffnung Ventil<br>Min-Wert : 25 %<br>bei A-Temp ( 05.0 °C<br>Aktiv: (Nein)                          | Zu dem ausgewählten System Heizung Pumpe Warm Wasser (PWW) kann<br>an dieser Stelle die Funktion Minimalöffnung des Heizventil ausgewählt wer-<br>den. Diese Funktion wird für einen Betrieb in der kalten Jahreszeit empfoh-<br>len. Der Wert Minimalstellung für die Öffnung des Heizventils und der hierfür<br>benötigte Grenzwert der Außentemperatur kann eingestellt und aktiviert<br>werden. Der Außentemperaturfühler muss angeschlossen sein.                                                                                                    |
| LIS<br>Heizung PWW<br>Vorspülen WTauscher<br>Aktivieren: (Ja)<br>Dauer : 01min<br>Ab A-temp (10.0 °C                      | Zu dem ausgewählten System Heizung Pumpe Warm Wasser (PWW) kann<br>an dieser Stelle die Vorspülen Funktion ausgewählt werden. Diese Funktion<br>wird für einen Betrieb in der kalten Jahreszeit empfohlen. Die Auswahl wirkt<br>sich auf die Öffnung der ausgewählten Außenluftklappe oder Fortluftklappe<br>und den Start der Ventilatoren aus. In der Hauptanzeige wird mit der Status-<br>anzeige der Zustand "Vorspülen" angezeigt. Die Funktion Vorspülen wird für<br>die eingestellte Zeit ausgeführt, wenn die Außentemperatur den Grenzwert<br>unterschreitet. Der Außentemperaturfühler muss angeschlossen sein. |
| Heizung PWW<br>Frostschutzregler<br>aktiv : (Nein)<br>bei A-Temp < 05.0 °C<br>Soll-Temp.: 25.0 °C<br>P-Band:15.0 I:(Nein) | Zu dem ausgewählten System Heizung Pumpe Warm Wasser (PWW) kann<br>an dieser Stelle eine aktive Frostschutz Funktion ausgewählt werden. Diese<br>Funktion wird für einen Betrieb in der kalten Jahreszeit empfohlen. Wenn die<br>Außentemperatur den Grenzwert unterschreitet, wird das Heizregister auf<br>den eingestellten Sollwert für die Rücklauftemperatur geregelt. Mit der Aus-<br>wahl des Regelverfahrens Integration (I) wird eine dynamische Regelung<br>aktiv. Der Außentemperaturfühler und der Rücklauftemperaturfühler müssen<br>angeschlossen sein.                                                     |

| Elektroheizun9<br>Nachlaufzeit der<br>Ventilatoren : 020s                                                                            | Zu der ausgewählten einstufige Elektrische Heizung EEH kann an dieser<br>Stelle die Funktion Nachlauf für die Ventilatoren ausgewählt werden. In der<br>Hauptanzeige wird mit der Statusanzeige der Zustand "Nachlaufen" ange-<br>zeigt. Die Ventilatoren liefern der einstufigen Elektrische Heizung EEH einen<br>Luftstrom zur Abkühlung nach dem Abschalten.                                                                                                    |
|----------------------------------------------------------------------------------------------------|----------------------------------------------------------------------------------------------------|
|                                                                                                    |                                                                                                    |
| Kühlung PKW                                                                                                    | Diese Anzeige ist nur aktiv, falls Kühlung Pumpe Kalt Wasser (PKW) aus-<br>gewählt ist.                                                                                                    |
| Ventil Laufz. : 080s<br>Stellsignal :0-10V<br>Blockiersch. :( Ja )                                                                   | Die Laufzeit des Ventilstellantriebes und die Stellsignalart (0-10V oder 2-<br>10V) werden in dieser Anzeige eingestellt.                                                                                                    |
|                                                                                                    | Der Blockierschutz der Pumpe Kalt Wasser (PKW) kann aktiviert werden.<br>Bei einer Auswahl wird die Kühungspumpe in regelmäßigen Abständen ein-<br>geschaltet um eine Blockierung zu vermeiden.                                                                                                    |
|                                                                                                    | Diese Anzeige ist nur aktiv, falls Direktverdampfer ausgewählt ist.                                                                                                    |
| Direktverdampfer<br>CompTrol InterfaceIII<br>mit Abtauen : ( Ja )<br>Verzögerung nach<br>Abtaufunktion: 060s<br>Kontakt: (Schlieger) | Die Auswahl der Schnittstellenplatine für das Direktverdampfer- System zum<br>Beispiel CompTrol Interface III (Hersteller Mitsubishi / Stulz) der PAC<br>IF011B (Hersteller Mitsubishi) wird in dieser Anzeige eingestellt. Die Eigen-<br>schaft Abtauen zu dieser Schnittstellenplatine kann angepasst werden.                                                                                                    |
|                                                                                                    | Diese Anzeige ist nur aktiv, falls Direktverdampfer ausgewählt ist.                                                                                                    |
| Direktverdampfer<br>Leistun9sanforderun9<br>Temperaturzuweisun9<br>min. 00.0V 18.0°C<br>max. 10.0V 30.0°C<br>Alarm anzei9en:(Nein)   | Die Stellsignalart (0-10V, 2-10V, andere) und die Skalierung nach der Soll-<br>temperatur für die Sollwertvorgabe an der Schnittstellenplatine wird in dieser<br>Anzeige eingestellt.                                                                                                    |
| Vorheizun9                                                                                                    | Diese Anzeige ist nur aktiv, falls Einstufige Elektrische Vorheizung EEVH ausgewählt ist.                                                                                                    |
| Verwart: Prävention<br>Nachlaufzeit der<br>Ventilatoren: 020s<br>Einschalten bei:4.0 °C<br>Min. Laufzeit: 0300s                      | Der Gegenstromwärmetauscher wird mit Hilfe eines Differenzdruckwächters<br>auf Vereisung überwacht. Bei der Inbetriebnahme kann definiert werden,<br>welche Enteisungsstrategie verwendet werden soll. Bei der Auswahl Prä-<br>vention wird die Vorheizung bei Unterschreiten des Grenzwertes der Au-<br>Bentemperatur für die minimal eingestellte Zeit aktiviert. Die Ventilatoren<br>liefern der einstufigen Elektrische Vorheizung EEVH einen Luftstrom zur<br>Abkühlung nach dem Abschalten für die eingestellte Nachlaufzeit. Bei der<br>Auswahl Enteisung wird die Vorheizung durch Auslösen des Differenz-<br>druckwächters für Vereisung aktiviert. |
| 23<br>Regeltemperatur<br>Zulufttemperatur                                                                                            | Für die Temperaturregelung kann ausgewählt werden zwischen einer Zuluft-<br>, Abluft- oder Raumtemperaturregelung.                                                                                                    |
|                                                                                                    |                                                                                                    |
| *Inbetriebnahme* 24                                                                                                    | Für die Temperaturregelung kann der auswählbare manuelle Sollwert für die                                                                                                    |
| min.Sollwert: 16.0°C<br>max.Sollwert: 28.0°C<br>Auflösung: 0.5°C                                                                     | Komforttemperatur zum Heizen und Kühlen begrenzt werden. Die Begren-<br>zung wirkt sich aus auf die Anzeige bei Einstellungen.                                                                                                    |
| Zuluftbe9renzun9<br>Minimal: 16.0°C<br>Maximal: 38.0°C                                                                               | Für die Temperaturregelung kann ausgewählt werden zwischen einer Zuluft-<br>, Abluft- oder Raumtemperaturregelung. Falls Abluft- oder Raumtemperatur-<br>regelung ausgewählt wurde bestimmen diese Grenzwerte für die Zuluft Soll-<br>werttemperatur einen Stellbereich des automatischen Regelverfahrens<br>(Kaskadenregelung.                                                                                                    |

| [25<br>P/PI-Regler Berechnun9<br>Zulufttemperatur<br>P-Band : 0400<br>I-Anteil: AUS<br>I-Zeit : 0500s                              | <ul> <li>Für das dynamischen Regelverfahrens (Kaskadenregelung) wird der Proportionalanteil und die Integrationsanteil, sowie die Freigabe in dieser Anzeige eingestellt.</li> <li>Ein hoher Integrationsanteil erzielt durch eine vergrößerte Integrationszeit verlangsamt die Dynamik. Diese verlangsamte Dynamik wird durch Vergrößern des Proportionalanteils erhöht. Eine Aufzeichnung der Regeltemperatur wird empfohlen, damit eine Veränderung des Integrationsanteiles mit den Temperaturschwankungen bestimmt werden kann.</li> </ul> |
|----------------------------------------------------------------------------------------------------|----------------------------------------------------------------------------------------------------|
| 0                                                                                                    | Falsche Einstellungen führen zu Schwingungen bei der Komforttemperatur.                                                                                                    |
| 29<br>Pausenzeit zwischen<br>Heizen und Kühlen:<br>02 min<br>Kühlen und Heizen:<br>02 min                                          | Für das dynamischen Regelverfahrens (Kaskadenregelung) wird eine zeitli-<br>che Begrenzung zischen Heizen und Kühlen in dieser Anzeige als Tot Zone<br>eingestellt. Insbesondere durch die Dynamik erzielt durch den zeitlichen<br>Integrationsanteil wird eine Pause zwischen Heizen und Kühlen empfohlen,<br>um Schwingungen bei der Komforttemperatur durch ständiges Wechseln<br>zwischen Heizen und Kühlen zu vermeiden.                                                                                                    |
| [36<br>Ventilatoren mit<br>Boost Funktion:<br>(Nein)<br>fuer hohe Drehzahl                                                         | Bei der Basiseinstellung Gerätetyp SupraBox COMFORT (SBC) werden die<br>Defaultwerte aufgerufen. Für die Steuerspannung und letztendlich die Dreh-<br>zahlen sind Herstellerwerte im Speicher hinterlegt. Die Auswahl Boost mit<br>den höheren Werten als Maximalwerte für die Steuerspannung und letztend-<br>lich die Drehzahlen wird in dieser Anzeige eingestellt. Der Boost Modus über<br>die Wärmerückgewinnung geht zu Lasten der Effizienz.                                                                                             |
| Jan<br>Ventilatoren mit<br>un9leicher Drehzahl:<br>( Ja )<br>0300s Enteisun9 Un9l.<br>0600s AUS-9eschaltet                         | Der Gegenstromwärmetauscher wird mit Hilfe eines Differenzdruckwächters<br>auf Vereisung überwacht. Bei der Inbetriebnahme kann definiert werden,<br>welche Enteisungsstrategie verwendet werden soll. Bei der Programm Rou-<br>tine Enteisungssequenz wird die Drehzahl des Zuluft Ventilator um<br>30%.nach Auslösen des Differenzdruckwächters für Vereisung reduziert.<br>Die Freigabe und Dauer Ventilator Betrieb im Ungleichgewicht und eine<br>Zwangspause zum Automatik Betrieb wird in dieser Anzeige eingestellt.                    |
| <u>38</u><br>Betriebsart der<br>Ventilatoren                                                                                       | Der Automatik Betrieb der Ventilatoren kann getrennt eingestellt werden. Die<br>Möglichkeiten sind:                                                                                                    |
| Zuluft: Volumenstrom<br>Abluft: Volumenstrom                                                                                       | <ul> <li>0-10V Signal</li> <li>Volumenstrom</li> <li>Druck</li> </ul>                                                                                                    |
|                                                                                                    | <ul> <li>Folgebetrieb</li> <li>Die Auswirkung dieser Einstellung ist die Anwendung der entsprechenden</li> <li>Fühlern und des Regelverfahrens.</li> </ul>                                                                                                    |
| <u>BB</u><br>Regelparameter<br>Druckregelung der<br>Ventilatoren:<br>P-Band: 0300<br>Integrationszeit: 30s<br>Megbereich: 0-1000Pa | Der Automatik Betrieb der Ventilatoren kann getrennt eingestellt werden. Bei<br>der Einstellung Druck wird diese Anzeige eingeblendet.<br>Für das dynamische Regelverfahren (PI-Regelung) wird der Proportionalan-<br>teil und die Integrationsanteil zum Messbereich der Sensoren in dieser An-<br>zeige eingestellt.                                                                                                    |

| Automatikbetrieb<br>Vor9abe durch:                                                                                                    | Der Automatik Betrieb der Ventilatoren kann eingestellt werden. Bei der<br>Einstellung externes 0-10V Signal zur Änderung des Sollwertes wird diese<br>Anzeige eingeblendet.                                                                                                    |
|----------------------------------------------------------------------------------------------------|----------------------------------------------------------------------------------------------------|
| Temperaturdifferenz                                                                                                    | Die grundsätzliche Auswahl ist:                                                                                                    |
| 0.02                                                                                                    | - Temperaturdifferenz                                                                                                    |
|                                                                                                    | - 0-10V Signal                                                                                                    |
|                                                                                                    | Das extern 0-10V Signal kann definiert werden als:                                                                                                    |
|                                                                                                    | - CO2                                                                                                    |
|                                                                                                    | - VOC                                                                                                    |
|                                                                                                    | - rel. Feuchte                                                                                                    |
|                                                                                                    | Die Auswirkung dieser Einstellung ist die Anwendung der entsprechenden<br>Fühlern und des Regelverfahrens.                                                                                                    |
| 41<br>Sensor9renzwerte<br>CO2 Sensor:                                                                                                    | Der Automatik Betrieb der Ventilatoren kann bei der Änderung des Sollwer-<br>tes eingestellt werden. Bei der Einstellung externes 0-10V Signal und CO2<br>wird diese Anzeige eingeblendet.                                                                                                    |
| Minimalwert: 00000ppm<br>Maximalwert: 2000 ppm<br>Startwert : 000.0%<br>Endwert : 100.0%                                                                                                  | Die Stellgröße der Ventilator Drehzahl in Prozent vom Volumenstrom des Gerätetyp SupraBox COMFORT und die korrespondierende Fühler Skala werden in diese Anzeige eingestellt.                                                                                                    |
| <u>42</u><br>Sensor9renzwerte<br>VOC Sensor:<br>Minimalwert: 000.0%                                                                                                    | Der Automatik Betrieb der Ventilatoren kann bei der Änderung des Sollwer-<br>tes eingestellt werden. Bei der Einstellung externes 0-10V Signal und VOC<br>wird diese Anzeige eingeblendet.                                                                                                    |
| Maximalwert: 100.0%<br>Startwert : 000.0%<br>Endwert : 100.0%                                                                                                    | Gerätetyp SupraBox COMFORT und die korrespondierende Fühler Skala<br>werden in diese Anzeige eingestellt.                                                                                                    |
| 43<br>Sensor9renzwerte<br>relF Sensor:                                                                                                    | Der Automatik Betrieb der Ventilatoren kann bei der Änderung des Sollwer-<br>tes eingestellt werden. Bei der Einstellung externes 0-10V Signal und relati-<br>ve Feuchte wird diese Anzeige eingeblendet.                                                                                                    |
| Maximalwert: 000.0%<br>Maximalwert: 100.0%<br>Startwert : 000.0%<br>Endwert : 100.0%                                                                                                    | Die Stellgröße der Ventilator Drehzahl in Prozent vom Volumenstrom des<br>Gerätetyp SupraBox COMFORT und die korrespondierende Fühler Skala<br>werden in diese Anzeige eingestellt.                                                                                                    |
| <u>*Inbetriebnahme* 149</u><br>Regelparameter<br>Automatikbetrieb<br>Volumenstrom [m3/h]:<br>Zuluftvent.min: 0200<br>Zuluftvent.max: 2500<br>Abluftvent.min: 0200<br>Abluftvent.max: 6000 | Der Automatik Betrieb der Ventilatoren kann eingestellt werden. Die Stell-<br>größe der Ventilator Drehzahl in Prozent vom Volumenstrom des Gerätetyp<br>SupraBox COMFORT kann in den Grenzen vom Hersteller in diese Anzeige<br>eingestellt.                                                                                                    |
| <u>45</u><br>SupraBox 800 H<br>Volumenstromre9elun9:<br>P-Band : 00800<br>I-Zeit : 00030s                                                                                                 | Bei der Basiseinstellung Gerätetyp SupraBox COMFORT werden die Stan-<br>dartwerte aufgerufen. Für das dynamische Regelverfahren (PI-Regelung)<br>werden der Proportionalanteil und die Integrationsanteil in dieser Anzeige<br>eingestellt.                                                                                                    |
|                                                                                                    | Ein hoher Integrationsanteil erzielt durch eine vergrößerte Integrationszeit<br>verlangsamt die Dynamik. Diese verlangsamte Dynamik wird durch Vergrö-<br>ßern des Proportionalanteils erhöht. Im Fall einer Änderung wird eine Auf-<br>zeichnung der Regelgröße Drehzahl empfohlen, damit eine Veränderung<br>des Integrationsanteiles mit den Drehzahlschwankungen bestimmt werden<br>kann. |

| 0                                                                                | Falsche Einstellungen führen zu Schwingungen bei der Ventilator Drehzahl,<br>dem Volumenstrom und der Luftversorgung. Die Geräusche des Ventilators<br>beim Einschalten zeigen das Ergebnis der Einstellungen.                                                                                                    |
|----------------------------------------------------------------------------------|----------------------------------------------------------------------------------------------------|
| L46<br>Verhalten Ventilatoren<br>bei BSK Alarm<br>Zuluft: (Aus)<br>Abluft: (Aus) | Für den Fall eines Alarms durch eine Brandmeldezentrale, einen Rauchmel-<br>der oder eine Brandschutzklappe, kann das Verhalten der beiden Ventilato-<br>ren individuell definiert werden. Es kann ausgewählt werden, ob die Ventila-<br>toren auf die maximale Geschwindigkeit beschleunigt werden sollen oder ob<br>diese abgeschaltet werden und die Außenluftklappe/Fortluftklappe geschlos-<br>sen werden sollen. |
|                                                                                  | Die Betriebsform im Fall eines BSK Alarms muss entsprechend den gültigen, gesetzlichen Vorschriften gewählt werden.                                                                                                    |

## 9.6 Handbetrieb

| *Handebene*<br>Frei9abe<br>(Nein)                                                                                                    | Durch drücken der Taste [ <b>Enter</b> ] während <u>Handebene</u> markiert ist, kann die<br>Freigabe Handbetrieb an der Regelelektronik (Controller) aufgerufen wer-<br>den. Die folgenden Anzeigen sind nicht allgemein zugänglich. Mit der Taste<br>[ <b>Up</b> ] oder Taste [ <b>Down</b> ] kann man dann in den Menüanzeigen umschalten. |
|----------------------------------------------------------------------------------------------------|----------------------------------------------------------------------------------------------------|
| <u>*Handebene*</u><br>Digitale Ausgänge<br><u>   2  3  4  5  5  7  8</u><br>0 0 0 0 0 0 0 0<br><u>9 00 0 0 0</u><br><u>*Handebene*</u><br>Analoge Ausgänge<br>Y1: 00.0 V<br>Y2: 00.0 V<br>Y3: 00.0 V<br>Y4: 00.0 V<br>Y5: 00.0 V | Die digitalen und analogen Ausgänge können individuell eingestellt werden,<br>jedoch nur solange der Parameter Freigabe auf "Ja" eingestellt ist.                                                                                                    |
| $\triangle$                                                                                                    | Für die Folgen bei der Fehlbedienung trägt der Betreiber und Anwen-<br>der die volle Verantwortung.                                                                                                    |

#### 9.7 Inbetriebnahme Menü

| Funktionen:<br>Variantenauswahl #<br>Temperaturfühler<br>Klappenantriebe<br>4 Filter | Folgende Untermenüs sind in der Service-Ebene verfügbar:<br>1 = Variantenauswahl<br>2 = Temperaturfühler<br>3 = Klappenantriebe<br>4 = Filter<br>5 = Wärmerückgewinnung<br>6 = Zubehör<br>7 = Temperaturregelung<br>8 = Komfortfunktionen<br>9 = Ventilator Einstellungen |
|--------------------------------------------------------------------------------------|----------------------------------------------------------------------------------------------------|
| 0                                                                                    | Die einzelnen Seiten der Inbetriebnahme werden nur dann angezeigt, wenn<br>die jeweilige Einstellung in der vorhandenen Anlagenkonfiguration zum Bei-<br>spiel bei Menüauswahl Zubehör wirksam ist.                                                                       |
|                                                                                      | Die einzelnen Einstellungen können auch über verschiedene Menüs ausge-<br>wählt werden.                                                                                                    |

## 10 Parameterliste

| 8             | Einzelnen Anzeigen werden nach der Inbetriebnah<br>Inbetriebnahme oder Inbetriebnahme) nur dann ang<br>Voreinstellungen ausgewählt wurden.                                                              | me (siehe Servicemenü geführte<br>gezeigt, wenn die jeweiligen |
|---------------|----------------------------------------------------------------------------------------------------|----------------------------------------------------------------|
|               | Die Auswahl des Gerätetyp SupraBox COMFORT Baugröße 800 bis 5000 macht automatische Einstellungen von Grundwerten, zum Beispiel Luftmenge usw.                                                          |                                                                |
|               | Die Inbetriebnahme soll nach dem Anschließen eines neuen Zubehörs erneut<br>durchgeführt werden. Ebenso muss vor dem Abklemmen von Zubehör die entspre-<br>chende Regelungsfunktion deaktiviert werden. |                                                                |
|               | Die Liste unten zeigt die wesentlichen Paramete<br>Abhängigkeiten hierzu. Es wird empfohlen die Pa<br>triebnahme in eine Liste einzutragen:                                                             | er und Voreinstellungen bzw.<br>rameter nach der ersten Inbe-  |
| Betriebsebene | Temperatursollwert                                                                                                    | 21°C                                                           |
| Servicemenü   | (Auswahl des Regelungssensor)                                                                                                    | Zuluft Temperatur                                              |
|               | (Sensor Zuluft intern)                                                                                                    | erkannt                                                        |
| Servicemenü   | (Auswahl Sommer/ Winter Kompensation)                                                                                                    |                                                                |
|               | (Startwert Sommer)                                                                                                    | 22.0°C                                                         |
|               | (Endwert Sommer)                                                                                                    | 34.0°C                                                         |
| Servicemenü   | (Auswahl Sommer/ Winter Kompensation)                                                                                                    |                                                                |
|               | (Startwert Winter)                                                                                                    | 18.0°C                                                         |
|               | (Endwert Winter)                                                                                                    | 04.0°C                                                         |
| Servicemenü   | (Auswahl Sommer/ Winter Kompensation)                                                                                                    |                                                                |
|               | (Max. Verschiebung Sommer)                                                                                                    | 1.0°C                                                          |
|               | (Max. Verschiebung Winter)                                                                                                    | 1.0°C                                                          |
|               |                                                                                                    |                                                                |

| Servicemenü                                 | (Zuluft Begrenzung)                                                                                                |                          |
|---------------------------------------------|----------------------------------------------------------------------------------------------------|--------------------------|
|                                             | (Minimal)                                                                                                    | 16.0°C                   |
|                                             | (Maximal)                                                                                                    | 38.0°C                   |
| Servicemenü                                 | (Reglungstyp Heizen)                                                                                               |                          |
|                                             | (Тур)                                                                                                    | PI-Regler                |
|                                             | (P-Band)                                                                                                    | 40.0°C                   |
|                                             | (Integrationszeit)                                                                                                 | 100s                     |
| Servicemenü                                 | (Reglungstyp Kühlen)                                                                                               |                          |
|                                             | (Тур)                                                                                                    | PI-Regler                |
|                                             | (P-Band)                                                                                                    | 40.0°C                   |
|                                             | (Integrationszeit)                                                                                                 | 100s                     |
| Servicemenü                                 | (Pausenzeit)                                                                                                    |                          |
|                                             | (Heizen und Kühlen)                                                                                                | 2Min.                    |
|                                             | (Kühlen und Heizen)                                                                                                | 2Min.                    |
| Betriebsebene                               | Sollwert Zuluft Ventilator                                                                                         | %, Pa, m <sup>3</sup> /h |
|                                             |                                                                                                    | nach Bedarf              |
| Betriebsebene                               | Sollwert Abluft Ventilator                                                                                         | %, Pa, m <sup>3</sup> /h |
|                                             |                                                                                                    | nach Bedarf              |
| Servicemenü                                 | (Betriebsart der Ventilatoren)                                                                                     | Volumenstrom             |
| Betriebsebene                               | Automatisches Berechnen des Ventila-                                                                               | Nein                     |
|                                             | tor Sollwert                                                                                                    |                          |
| Servicemenü                                 | (Automatikbetrieb Vorgabe durch)                                                                                   | Temperaturdifferenz      |
|                                             | Sensor 0-10V                                                                                                    | frei                     |
| Betriebsebene                               | Auswahl Zeitsteuerung und Wochen-                                                                                  | Nein                     |
|                                             |                                                                                                    |                          |
|                                             | programm                                                                                                    |                          |
| Betriebsebene                               | programm<br>Auswahl Nachtlüften                                                                                    | Nein                     |
| Betriebsebene<br>Servicemenü                | programm<br>Auswahl Nachtlüften<br>(Temperaturfühler Raumluft)                                                     | <b>Nein</b><br>frei      |
| Betriebsebene<br>Servicemenü<br>Servicemenü | programm         Auswahl Nachtlüften         (Temperaturfühler Raumluft)         (Nachtlüften Grenzwert Raumtemp.) | Nein<br>frei<br>24.0°C   |

| Betriebsebene | Auswahl Stützbetrieb Heizen | Nein   |
|---------------|-----------------------------|--------|
| Servicemenü   | (Zubehör Heizung)           | PWW    |
| Servicemenü   | (Temperaturfühler Raumluft) | frei   |
|               | (Grenzwert Heizen)          | 17.0°C |
|               | (Grenzwert Kühlen)          | 24.0°C |
| Betriebsebene | Auswahl Stützbetrieb Kühlen | Nein   |
| Servicemenü   | (Zubehör Kühlung)           | PKW    |
| Servicemenü   | (Temperaturfühler Raumluft) | frei   |
|               | (Grenzwert Heizen)          | 17.0°C |
|               | (Grenzwert Kühlen)          | 24.0°C |

| Serviceebene | Variante Baugröße             | 5000m <sup>3</sup> /h |
|--------------|-------------------------------|-----------------------|
| Serviceebene | Luftanschluss                 | Horizontal            |
| Serviceebene | Temperaturfühler extern       |                       |
|              | Zuluft                        | frei                  |
|              | Raumluft                      | frei                  |
|              | Außenluft                     | frei                  |
|              | Rücklauf                      | frei                  |
| Serviceebene | Klappenantriebe               |                       |
|              | Außenluft                     | Ja                    |
|              | Fortluft                      | Ja                    |
| Serviceebene | Max Druck Filter Außenfilter  | 150Pa                 |
|              | Max Druck Filter Außenfilter  | 150Pa                 |
| Serviceebene | Zubehör                       |                       |
|              | Heizung                       | Nein                  |
|              | Kühlung                       | Nein                  |
|              | Vorheizung                    | Nein                  |
|              | Direktverdampfer              | Nein                  |
| Serviceebene | Verwendungsart Vorheizung     | Prävention            |
| Serviceebene | SupraBox Volumenstromregelung |                       |
|              | P-Band                        | 9900                  |
|              | I-Zeit                        | 500s                  |
|              |                               |                       |

| Serviceebene | Verhalten Ventilatoren bei BSK Alarm |      |
|--------------|--------------------------------------|------|
|              | Zuluft                               | AUS  |
|              | Abluft                               | AUS  |
| Serviceebene | Vorspülfunktion                      |      |
|              | Freigabe                             | Ja   |
|              | Grenzwert Außentemperatur            | 10°C |

## 11 Lagerung, Transport

| Siehe BA 112 AA 11 Bedienungs- und Wartungsanleitung für Kompaktlüftungsgeräte |
|--------------------------------------------------------------------------------|
| Baureihe SupraBox COMFORT (SBC) der Rosenberg Ventilatoren GmbH.               |

## 12 Instandhaltung, Wartung

| Instandhaltungs- und Wartungsarbeiten nur durch ausgebildetes und<br>eingewiesenes Fachpersonal und unter Beachtung der einschlägigen<br>Vorschriften und Richtlinien!                                                                           |
|----------------------------------------------------------------------------------------------------|
| Im Normalfall sind unsere Schaltschränke wartungsfrei! Unter extremen Bedingungen können jedoch kleinere Wartungsarbeiten anfallen!                                                                                                    |
| Bei Arbeiten am Schaltschrank der SupraBox COMFORT (SBC) sind die Richtlinien zu elektrischer Sicherheit einzuhalten und dieser von der Netzspannung zu trennen.                                                                                 |
| Eine eventuell notwendige Reparatur ist unbedingt einem von der Rosenberg Ventila-<br>toren GmbH autorisierten Fachmann zu überlassen.                                                                                                    |
| Alle Änderungen und Reparaturen an den elektrischen Anschlussleitungen dürfen nur durch eine autorisierte Elektrofachkraft durchgeführt werden. Überprüfung des Isolationswiderstandes nach DIN EN 60204 -1 oder VDE 0113 -1 4.1 wird empfohlen. |
| Zur Instandhaltung und Wartung sollten immer das Schutzleitersystems und die auto-<br>matische Abschaltung im Fehlerfall mit geprüft werden.                                                                                                    |

## 13 Zubehör und Feldgeräte

| Die <b>Zuluft- und Ablufttemperaturfühler</b> sind als Kanalfühler ausgeführt. Die Ver-<br>drahtung mit dem Schaltschrank sollte über eine abgeschirmte Leitung (J-Y(St)Y 4 x<br>0,6) erfolgen. Die Abschirmung ist am Schaltschrank und am Fühlergehäuse an die<br>Erdklemme anzuschließen. Die Polarität der Anschlüsse am Schaltschrank und am<br>Kanalfühler hat auf die Messgenauigkeit keinen Einfluss.<br>Da die SupraBox COMFORT bereits mit Temperaturfühlern in den Stutzen ausgestat-<br>tet ist, sind zusätzliche Kanalfühler speziell bei der Verwendung von Wärmetauschern<br>(z.B. Heizregister, Kühlregister) empfohlen.<br>Rosenberg Artikelnummer: H42-09926 |
|----------------------------------------------------------------------------------------------------|
| Der <b>Raumtemperaturfühler</b> eignet sich für die Wandmontage. Die Verdrahtung er-<br>folgt wie beim Kanalfühler mit abgeschirmter Leitung, wobei auch hier die Polarität<br>keinen Einfluss auf die Messung hat.<br>Die Verwendung eines Raumtemperaturfühlers ist Voraussetzung für die Funktionen<br>Stützbetrieb und Nachtlüftung.<br>Artikelnummer: H42-09902                                                                                                    |

|          | Der <b>Außentemperaturfühler</b> eignet sich für die Wandmontage. Die Verdrahtung<br>erfolgt wie beim Kanalfühler mit abgeschirmter Leitung, wobei auch hier die Polarität<br>keinen Einfluss auf die Messung hat.<br>Die Verwendung eines Raumtemperaturfühlers ist Voraussetzung für die Funktion<br>Nachtlüftung.                                                                                                    |
|----------|----------------------------------------------------------------------------------------------------|
|          | Artikelnummer: H42-09914                                                                                                    |
|          | Der <b>CO2 Fühler</b> kann verwendet werden um im Automatikbetrieb den CO2 Gehalt<br>des Raumes niedrig zu halten. Der Anschluss des CO2 Fühler muss nach dem gülti-<br>gen Verdrahtungsplan erfolgen.                                                                                                    |
|          | Artikeinunnier. H42-09950                                                                                                    |
|          | beim Überschreiten des eingestellten Sollwerts die Lüftung automatisch umgeschaltet<br>wird. Der Anschluss des Hygrostat muss nach dem aktuellen Verdrahtungsplan erfol-<br>gen.                                                                                                    |
|          | Artikelnummer: H42-09922                                                                                                    |
|          | Die <b>Dualen Temperatur- und Differenzdrucksensoren</b> mit Modbus - Anschluss zur<br>Verwendung bei der Volumenstromregelung der Ventilatoren, der Filterüberwachung<br>und der Temperaturfühler in den Ansaugstutzen sind bereits in die SupraBox<br>COMFORT (SBC) eingebaut                                                                                                    |
|          | Artikelnummer: H40-12500                                                                                                    |
| 6        | Die <b>analogen Differenzdrucksensoren</b> sind für eine Druckregelung mit dem Zuluft-<br>und / oder Abluftventilator vorgesehen. Die Konfiguration kann bei der Inbetriebnah-<br>me am Bedienteil eingestellt werden. Der Anschluss der Differenzdrucksensoren<br>muss nach dem aktuellen Verdrahtungsplan erfolgen. Die Auswahl der Druckbereich<br>entsprechend der Auslegung mit dem Rosenberg Software Tool RoVent ist zu beach-<br>ten. Der Messbereich ist 1000Pa. Andere Messbereiche auf Anfrage.                                              |
|          | Artikelnummer: H40-00100                                                                                                    |
| <b>F</b> | Das <b>Anlegethermostat</b> wird im Rücklauf des Warmwasser-Heizregisters direkt an der Heizleitung angebracht und überwacht damit die Rücklauftemperatur. Unter-<br>schreitet die Rücklauftemperatur den eingestellten Grenzwert wird ein Frostschutz-<br>alarm ausgelöst und das Warmwasser-Heizregister mit maximaler Leistung ange-<br>steuert um ein einfrieren zu vermeiden. Die Polarität der Anschlüsse am Schalt-<br>schrank und am Anlegethermostat hat auf die Funktion keinen Einfluss.                                                     |
|          | Artikelnummer: H40-00024                                                                                                    |
|          | Die Aufgabe des <b>Frostschutzthermostats</b> entspricht dem des Anlagethermostats<br>mit dem Unterschied, dass ein Kapillarrohr direkt im Lüftungskanal am Warmwasser-<br>Heizregister montiert wird. Die Polarität der Anschlüsse hat keinen Einfluss auf die<br>Messung.                                                                                                    |
|          | Artikelnummer: FST000-0212N                                                                                                    |
|          | Soll eine Rücklauftemperaturregelung verwendet werden, wird ein <b>Anlegetempera-</b><br><b>turfühler</b> benötigt. Dieser wird wie das Anlegethermostat am Rücklauf des Warm-<br>wasser-Heizregisters befestigt. Die Verdrahtung mit dem Schaltschrank sollte über<br>eine abgeschirmte Leitung (J-Y(St)Y 4 x 0,6) erfolgen. Die Polarität der Anschlüsse<br>am Schaltschrank und am Anlegetemperaturfühler hat auf die Funktion keinen Ein-<br>fluss. Es sind verschiedenen Einstellungen bei der Inbetriebnahme möglich.<br>Artikelnummer: H42-09917 |
|          |                                                                                                    |

| Der <b>Bypassklappe- Stellantrieb</b> ist in der SupraBox COMFORT vormontiert und<br>fertig verdrahtet. Die für die Bypassklappe verwendeten Klappenstellantriebe sind<br>endschalterlos und überlastsicher. Bei Erreichen des Klappen- oder Motoranschlages<br>bleiben sie automatisch stehen.<br>Eine Funktionskontrolle der Klappen kann durch einen simplen Druck am Gehäusede-<br>ckel durchgeführt werden. Dabei wird das Getriebe ausgerastet und die Klappe kann<br>von Hand betätigt werden.<br>Folgendes Anschlussbild ist für den Bypassklappe- Stellmotor gültig (siehe Schalt-<br>plan):          |
|----------------------------------------------------------------------------------------------------|
| $ \begin{array}{cccccccccccccccccccccccccccccccccccc$                                                                                                    |
| Wird eine Außen-/ Fortluftklappe mit Stellantrieb mit Federrücklauf verwendet, ist<br>folgendes Anschlussbild gültig (siehe Schaltplan):<br>N L1<br>$\frac{1}{1} \frac{1}{1}$                                                                                                    |
| Wird eine Außen-/ Fortluftklappe mit Stellantrieb ohne Federrücklauf verwendet,<br>ist folgendes Anschlussbild gültig (seihe Schaltplan):                                                                                                    |
| Der <b>Differenzdruckwächter</b> dient zur Vereisungsüberwachung des Kreuzstromwär-<br>metauschers. Der Differenzdruckwächter verfügt über einen Wechselkontakt. Der<br>Anschluss erfolgt an den Kontakten Nr. 1 und Nr.3. Der untere Pneumatik-anschluss<br>+(P1) am Differenzdruckwächter wird vor dem Wärmetauscher angeschlossen (Ab-<br>luftseite). Der Anschluss -(P2) am Differenzdruckwächter wird nach dem Wärmetau-<br>scher angeschlossen (Fortluftseite). Der Differenzdruckwächter ist immer ab Werk in<br>der SupraBox COMFORT vormontiert und fertig verdrahtet.<br>Artikelnummer: DDW050-0500N |

|   | Für <b>Ventil-Antriebsmotoren</b> Typ AME 435 wurde eine solide robuste Bauart ge-<br>wählt. Der Stellantrieb bietet auch die Möglichkeit einer Nothandbetätigung. Hierfür<br>muss das Ventil mit einem außen am Gehäuse angebrachten Drehknopf verstellt<br>werden. Auf einer Skala kann jederzeit die ungefähre, prozentuale Öffnung des<br>Ventils abgelesen werden.<br>Die am Antrieb befindlichen DIP Schalter müssen zur korrekten Funktion folgen-<br>dermaßen eingestellt werden:<br>$\underbrace{\begin{array}{c} \downarrow & \downarrow & \downarrow & \downarrow \\ \hline & \downarrow & \downarrow & \downarrow & \downarrow \\ \hline & \downarrow & \downarrow & \downarrow & \downarrow & \downarrow \\ \hline & \downarrow & \downarrow & \downarrow & \downarrow & \downarrow \\ \hline & \downarrow & \downarrow & \downarrow & \downarrow & \downarrow & \downarrow \\ \hline & \downarrow & \downarrow & \downarrow & \downarrow & \downarrow & \downarrow \\ \hline & \downarrow & \downarrow & \downarrow & \downarrow & \downarrow & \downarrow \\ \hline & \downarrow & \downarrow & \downarrow & \downarrow & \downarrow & \downarrow \\ \hline & \downarrow & \downarrow & \downarrow & \downarrow & \downarrow & \downarrow \\ \hline & \downarrow & \downarrow & \downarrow & \downarrow & \downarrow & \downarrow \\ \hline & \downarrow & \downarrow & \downarrow & \downarrow & \downarrow & \downarrow \\ \hline & \downarrow & \downarrow & \downarrow & \downarrow & \downarrow & \downarrow \\ \hline & \downarrow & \downarrow & \downarrow & \downarrow & \downarrow & \downarrow \\ \hline & \downarrow & \downarrow & \downarrow & \downarrow & \downarrow & \downarrow \\ \hline & \downarrow & \downarrow & \downarrow & \downarrow & \downarrow & \downarrow \\ \hline & \downarrow & \downarrow & \downarrow & \downarrow & \downarrow & \downarrow \\ \hline & \downarrow & \downarrow & \downarrow & \downarrow & \downarrow & \downarrow \\ \hline & \downarrow & \downarrow & \downarrow & \downarrow & \downarrow \\ \hline & \downarrow & \downarrow & \downarrow & \downarrow & \downarrow \\ \hline & \downarrow & \downarrow & \downarrow & \downarrow & \downarrow \\ \hline & \downarrow & \downarrow & \downarrow & \downarrow & \downarrow \\ \hline & \downarrow & \downarrow & \downarrow & \downarrow & \downarrow \\ \hline & \downarrow & \downarrow & \downarrow & \downarrow & \downarrow \\ \hline & \downarrow & \downarrow & \downarrow & \downarrow \\ \hline & \downarrow & \downarrow & \downarrow & \downarrow \\ \hline & \downarrow & \downarrow & \downarrow & \downarrow \\ \hline & \downarrow & \downarrow & \downarrow & \downarrow \\ \hline & \downarrow & \downarrow & \downarrow & \downarrow \\ \hline & \uparrow & \downarrow & \downarrow & \downarrow \\ \hline & \uparrow & \downarrow & \downarrow & \downarrow \\ \hline & \uparrow & \downarrow & \downarrow & \downarrow \\ \hline & \uparrow & \downarrow & \downarrow & \downarrow \\ \hline & \downarrow & \downarrow & \downarrow & \downarrow \\ \hline & \downarrow & \downarrow & \downarrow & \downarrow \\ \hline & \downarrow & \downarrow & \downarrow & \downarrow \\ \hline & \downarrow & \downarrow & \downarrow & \downarrow \\ \hline & \downarrow & \downarrow & \downarrow & \downarrow \\ \hline & \downarrow & \downarrow & \downarrow & \downarrow \\ \hline & \downarrow & \downarrow & \downarrow & \downarrow \\ \hline & \downarrow & \downarrow & \downarrow & \downarrow \\ \hline & \downarrow & \downarrow & \downarrow & \downarrow \\ \hline & \downarrow & \downarrow & \downarrow \\ \hline & \downarrow & \downarrow & \downarrow & \downarrow \\ \hline & \downarrow & \downarrow & \downarrow \\ \hline & \downarrow & \downarrow \\ \hline & \downarrow & \downarrow \\ \hline & \downarrow & \downarrow & \downarrow \\$ |
|---|----------------------------------------------------------------------------------------------------|
| 6 | Beim Anschluss von überwachenden Schaltkontakten (z.B. Anlegethermostat) ist<br>grundsätzlich ein öffnender Kontakt zu wählen, so dass im regulären Betriebszu-<br>stand der Schaltkontakt geschlossen ist.                                                                                                    |
|   | Beim Anschluss von Feldgeräten anderer Hersteller bitte die gesonderte<br>Beschaltung überprüfen!                                                                                                    |

## 14 Urheberrecht

| 6 | Ohne ausdrückliche Genehmigung des Herstellers ist es nicht gestattet, die Be-<br>triebsanleitung oder Teile daraus auf fotomechanischem Wege zu vervielfältigen<br>(Fotokopie, Mikrokopie) oder in Zeitungen und Zeitschriften oder anderen Medien<br>zu verbreiten. |  |
|---|----------------------------------------------------------------------------------------------------|--|
| 6 | Gibt es nach dem Lesen der Betriebsanleitung noch Fragen zu Installation, Betrieb<br>oder Wartung, so wenden Sie sich bitte an unseren Außendienstmitarbeiter oder<br>an:                                                                                             |  |

## 15 Kundendienst, Herstelleradresse

| A | Die Produkte der Rosenberg Ventilatoren GmbH unterliegen einer ständigen Quali-<br>tätskontrolle und entsprechen den geltenden Vorschriften.                                                    |                         |  |  |  |  |
|---|----------------------------------------------------------------------------------------------------|-------------------------|--|--|--|--|
| U | Für alle Fragen, die Sie im Zusammenhang mit unseren Produkten haben, wenden Sie sich bitte an den Ersteller Ihrer lufttechnischen Anlage, an eine unserer Nieder-<br>lassungen oder direkt an: |                         |  |  |  |  |
|   |                                                                                                    |                         |  |  |  |  |
|   | Rosenberg Ventilatoren GmbH                                                                                                    |                         |  |  |  |  |
|   | Maybachstraße 1                                                                                                    |                         |  |  |  |  |
|   | D-74653 Künzelsau- Gaisbach                                                                                                    |                         |  |  |  |  |
|   | Tel.: 07940/142-0                                                                                                    |                         |  |  |  |  |
|   | Telefax: 07940/142-125                                                                                                    |                         |  |  |  |  |
|   | email:                                                                                                    | Info@rosenberg-gmbh.com |  |  |  |  |
|   | Internet:                                                                                                    | www.rosenberg-gmbh.com  |  |  |  |  |

## 16 Inbetriebnahme Protokoll

| Baugröße                                                                                  |                                                                                                    |                                                          |                                   |                        |                  |                            |                              |                      |                                          |        |  |  |  |
|-------------------------------------------------------------------------------------------|----------------------------------------------------------------------------------------------------|----------------------------------------------------------|-----------------------------------|------------------------|------------------|----------------------------|------------------------------|----------------------|------------------------------------------|--------|--|--|--|
|                                                                                           |                                                                                                    | 800 m³/h                                                 | 1100 m³/h                         | 1500 m³/h              | 1900 m³/h        | 2000                       | 100 m <sup>3</sup> /h 3500 i |                      | n <sup>3</sup> /h 5000 m <sup>3</sup> /h |        |  |  |  |
| Ausrichtung                                                                               |                                                                                                    |                                                          |                                   |                        |                  |                            |                              |                      |                                          |        |  |  |  |
| Regeltempera-                                                                             |                                                                                                    |                                                          | Ablufttemp                        | <br>Rau                |                  |                            |                              |                      |                                          |        |  |  |  |
| tur                                                                                       | ur                                                                                                 |                                                          |                                   |                        |                  |                            |                              |                      |                                          |        |  |  |  |
| Ventilatoren                                                                              | Maxi                                                                                               | malwert:                                                 | <u> </u>                          | Minimalwert:           | Ungleichgewicht: |                            |                              |                      |                                          |        |  |  |  |
| Zuluftventilator                                                                          | Drehzahl- Volum                                                                                    |                                                          | nenstromgere-                     |                        | , 🗌 🗆 Fe         | E Festwert,                |                              | <sup>-</sup> olgend, |                                          |        |  |  |  |
|                                                                                           | gere                                                                                               | gelt, getestet                                           | gelt, gete                        | stet                   | getestet         |                            | getes                        | stet                 | gete                                     | testet |  |  |  |
| Abluftventilator                                                                          | □ D                                                                                                | rehzahl-                                                 | U Volum                           | enstromgere-           | Druckge          | regelt,                    | elt,                         |                      | <sup>-</sup> olgend,                     |        |  |  |  |
|                                                                                           | gere                                                                                               | gelt, getestet gelt, getestet getestet getestet getestet |                                   |                        |                  | stet                       |                              |                      |                                          |        |  |  |  |
| Ventilatoren ir                                                                           | m ausę                                                                                             | geschalteten Z                                           | ustand leich                      | tgängig                |                  |                            |                              |                      |                                          |        |  |  |  |
| Betriebsanleit                                                                            | ungen                                                                                              | sind zugänglie                                           | ch                                |                        |                  |                            |                              |                      |                                          |        |  |  |  |
| Sensor für Übersteuerung                                                                  |                                                                                                    |                                                          |                                   | Sensortyp:             |                  |                            |                              |                      |                                          |        |  |  |  |
| Sensor für Automatikbetrieb                                                               |                                                                                                    |                                                          |                                   | Sensortyp:             |                  |                            |                              |                      |                                          |        |  |  |  |
| Filter Durchst                                                                            | römun                                                                                              | gsrichtung bea                                           | chtet                             |                        |                  |                            |                              |                      |                                          |        |  |  |  |
| Grenzwert Dif                                                                             | ferenz                                                                                             | druckwächer z                                            | ur Überwac                        | hung WRG Ve            | reisung geprüf   | t und e                    | eingeste                     | llt, Wert: _         |                                          |        |  |  |  |
| 🗌 Zuluftkanalfüł                                                                          | nler be                                                                                            | i Verwendung                                             | von Zulufthe                      | eizung / - Kühlu       | ng im Zuluftka   | ınal hir                   | nter Reg                     | ister platzi         | ert                                      |        |  |  |  |
| Drehrichtung                                                                              | Bypas                                                                                              | sklappe geprü                                            | t und einge                       | stellt                 |                  |                            |                              |                      |                                          |        |  |  |  |
| Drehrichtung Außen-/Fortluftklappe geprüft und eingestellt (falls Zubehör angeschlossen)  |                                                                                                    |                                                          |                                   |                        |                  |                            |                              |                      |                                          |        |  |  |  |
| C Kondensat At                                                                            | blauf k                                                                                            | orrekt angesch                                           | lossen (Sipl                      | non, Vereisung         | sschutz)         |                            |                              |                      |                                          |        |  |  |  |
| U Warmwasserl                                                                             | 🗌 Warmwasserheizregister angeschlossen (Vorlauf, Rücklauf korrekt, Ventilschaltung geprüft)        |                                                          |                                   |                        |                  |                            |                              |                      |                                          |        |  |  |  |
| Frostschutz korrekt ange-     Frostschutz                                                 |                                                                                                    |                                                          | zthermostat (Hinter Heizregister) |                        |                  | Anlegethermostat (Am Rück- |                              |                      |                                          |        |  |  |  |
| schlossen und getestet                                                                    |                                                                                                    |                                                          |                                   | lauf, nah am Register) |                  |                            |                              |                      |                                          |        |  |  |  |
| Kaltwasserkühlregister angeschlossen (Vorlauf, Rücklauf korrekt, Ventilschaltung geprüft) |                                                                                                    |                                                          |                                   |                        |                  |                            |                              |                      |                                          |        |  |  |  |
| Elektroheizung angeschlossen                                                              |                                                                                                    |                                                          |                                   |                        |                  |                            |                              |                      |                                          |        |  |  |  |
| Überhitzungsschutz und Luftstromwächer angeschlossen und getestet                         |                                                                                                    |                                                          |                                   |                        |                  |                            |                              |                      |                                          |        |  |  |  |
| Elektrovorheizung angeschlossen                                                           |                                                                                                    |                                                          |                                   |                        |                  |                            |                              |                      |                                          |        |  |  |  |
| Überhitzungs                                                                              | Überhitzungsschutz und ggf. Luftstromwächer (nicht für integrierte PTC) angeschlossen und getestet |                                                          |                                   |                        |                  |                            |                              |                      |                                          |        |  |  |  |
| Direktverdampfer / Kältemaschine angeschlossen und getestet                               |                                                                                                    |                                                          |                                   |                        |                  |                            |                              |                      |                                          |        |  |  |  |

| 17 Notizen |
|------------|
|            |
|            |
|            |
|            |
|            |
|            |
|            |
|            |
|            |
|            |
|            |
|            |
|            |
|            |
|            |
|            |
|            |
|            |
|            |
|            |
|            |
|            |
|            |
|            |
|            |
|            |